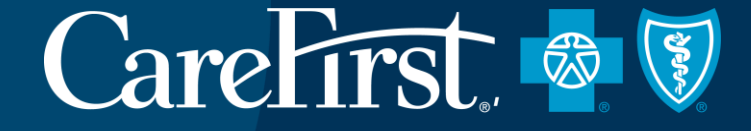

## **MEDICARE ADVANTAGE AUTHORIZATIONS**

CareFirst BlueCross BlueShield

CareFirst BlueCross BlueShield is the shared business name of CareFirst of Maryland, Inc. and Group Hospitalization and Medical Services, Inc. which are independent licensees of the Blue Cross and Blue Shield Association.
Registered trademark of the Blue Cross and Blue Shield Association.

AGENDA

- 1. Introduction to Altruista Health
- 2. General Authorization Requirements
- 3. Accessing Authorization System
- 4. Entering Outpatient Authorizations
- 5. Requesting Outpatient Extensions
- 6. Withdrawing Pended Authorizations
- 7. Q&A
- 8. Wrap up

#### **Learning Objectives**

By the end of this training, participants will be able to:

- Enter outpatient authorizations
- Request outpatient extensions
- Access and respond to messages
- Withdraw pended authorizations
- Locate resources on provider.carefirst.com

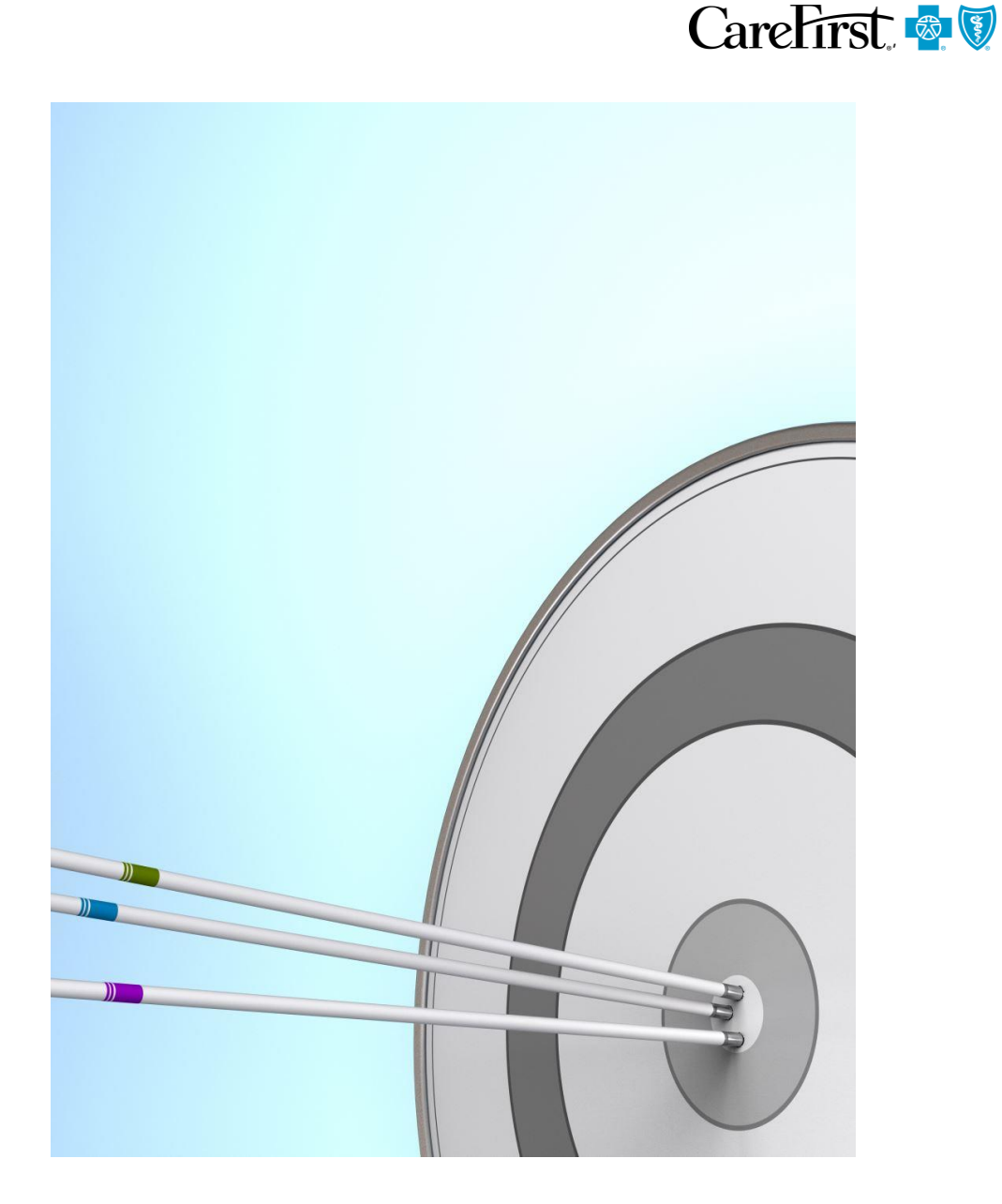

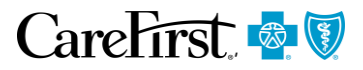

#### Effective 1/1/2021

CareFirst is implementing a new entry system for Medicare Advantage authorizations called Altruista Health. This upgrade is being released throughout 2021 starting first with Medicare Advantage (MA) members in January and will be available for all members in mid-2021.

- Fully integrated with CareFirst Direct and does not require separate sign on
- Seamless user experience
- Much of the same functionality as current authorization entry system

#### System Requirements

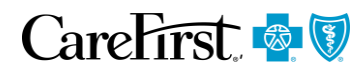

- Browsers
  - Firefox 22.x+
  - Chrome 28.x+
  - Internet Explorer 11.x+
- Screen Resolution
  - 1366 x 768 pixels
- Disable Pop-up blockers

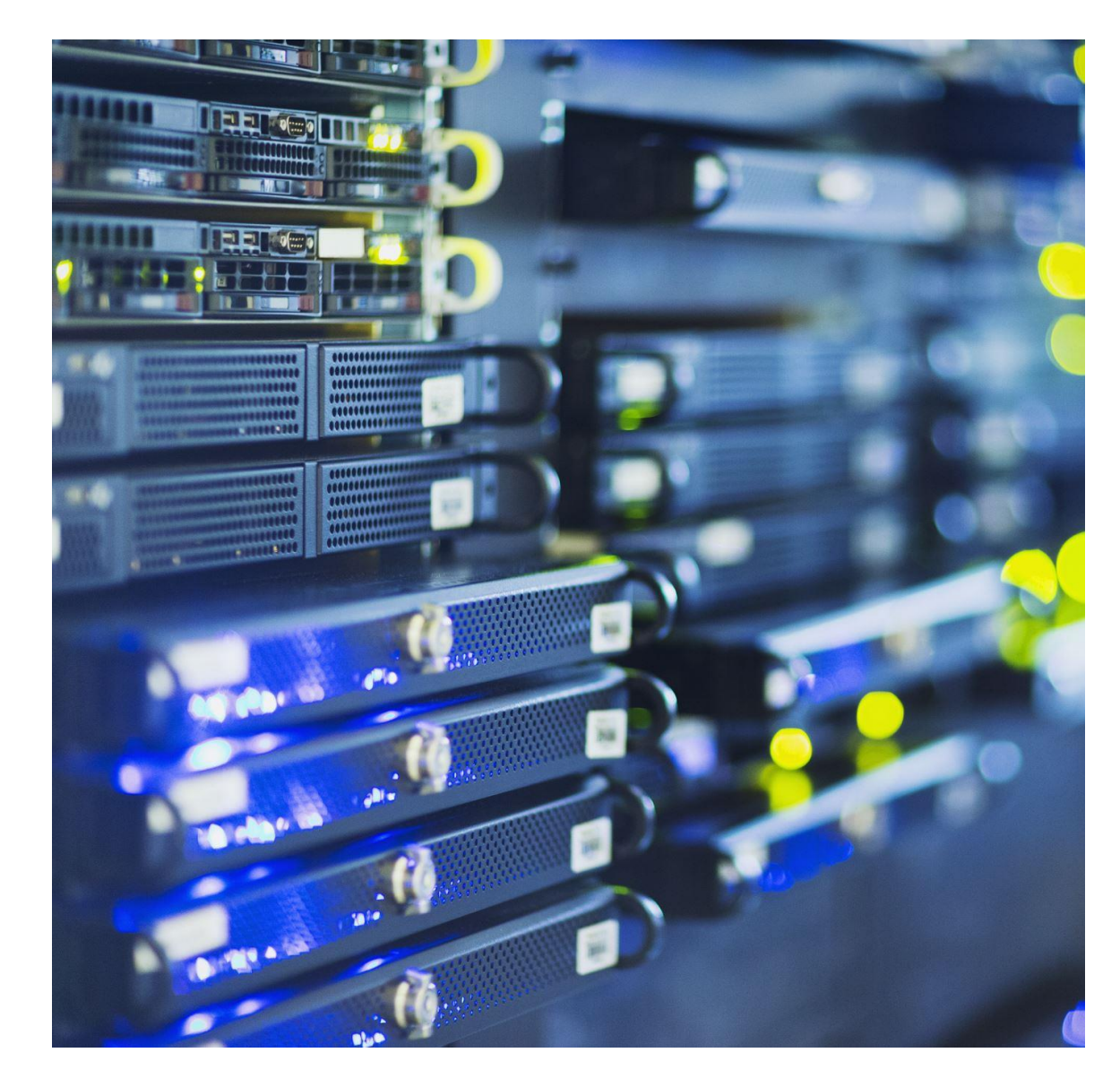

**System Features** 

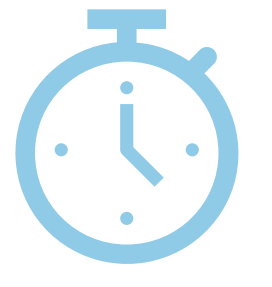

**Timeout Feature** 

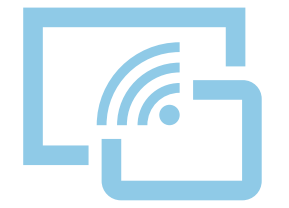

**Pop-up blockers** 

#### There is no autosave feature

Incomplete authorizations with no activity for 29 minutes *will be erased* 

The system will prompt user that the session will expire if no activity is detected

Users must start over with a new auth request

Disable each time you enter the system

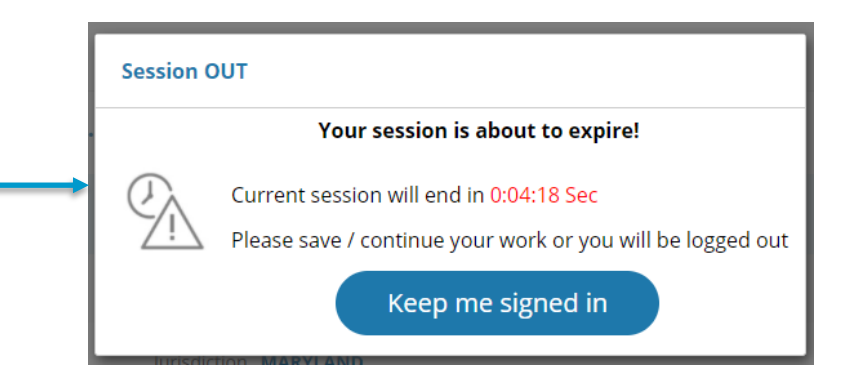

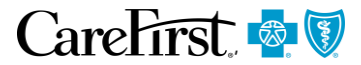

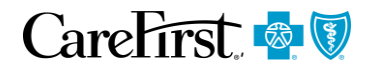

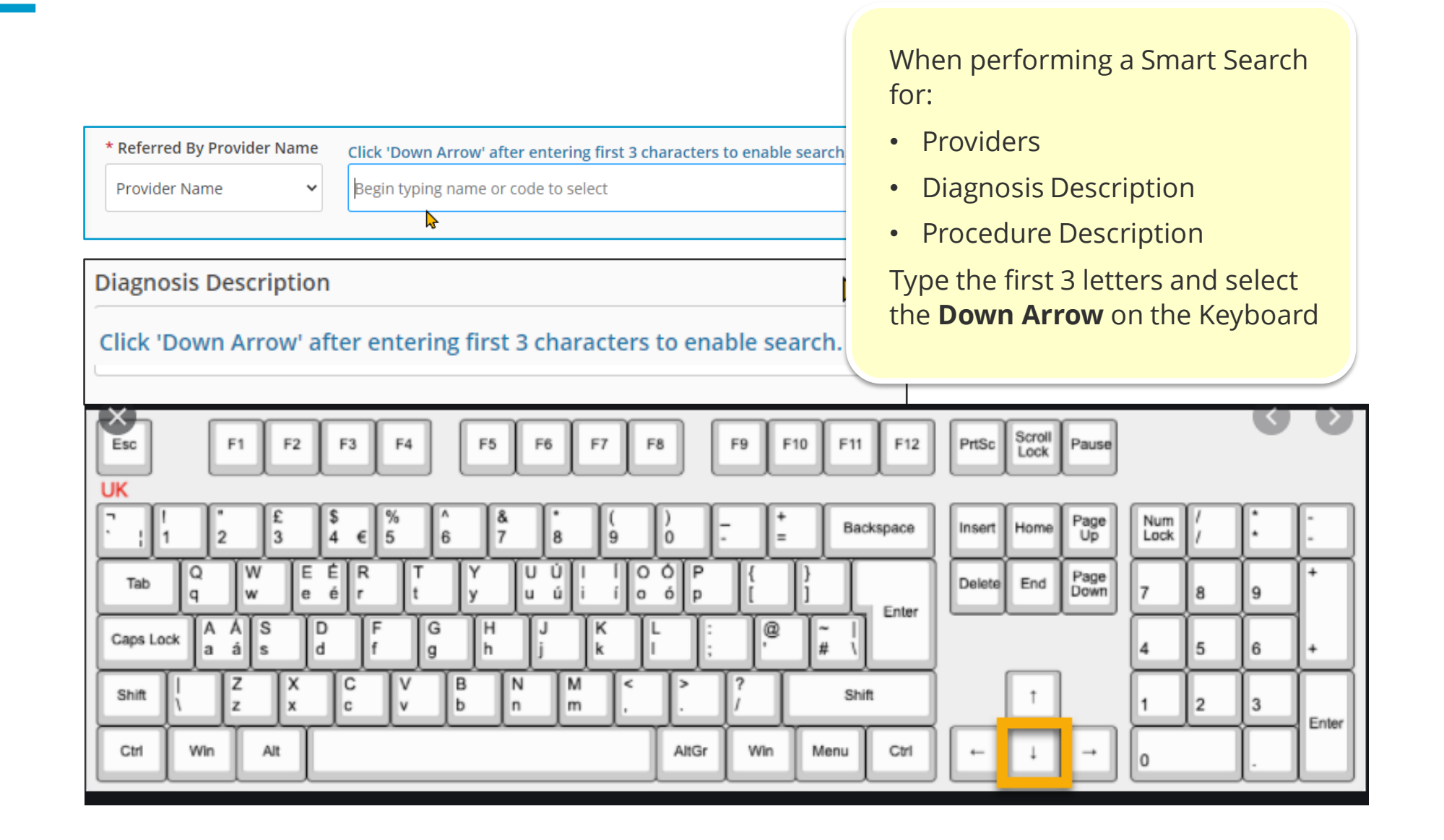

#### What Authorizations Can I View?

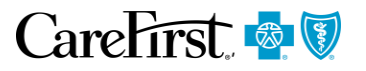

Authorizations you entered

 Authorizations entered by others using the same NPI/TIN in the any of Provider fields

#### **General Authorization Requirements**

- Services must be covered under the Enrollee's benefit Plan
- Services must be medically necessary and appropriate
- Services must be performed in the appropriate setting
- Utilization Management Decisions are based on the following criteria:
  - The Modified Appropriateness Evaluation Protocol (AEP) Criteria, the Apollo Managed Care Physical Therapy, Occupational Therapy, and Rehabilitation Criteria
  - MCG Behavioral Health Care Guidelines 24<sup>nd</sup> edition
  - MCG Ambulatory Care Guidelines
  - MCG Inpatient and Surgical Guidelines
  - MCG Home Health Guidelines
  - MCG Medicare Compliance Guidelines
  - The American Society of Addiction Medicine (ASAM) criteria
  - CareFirst Medical Policy Reference Manual (available at <u>www.carefirst.com).</u>

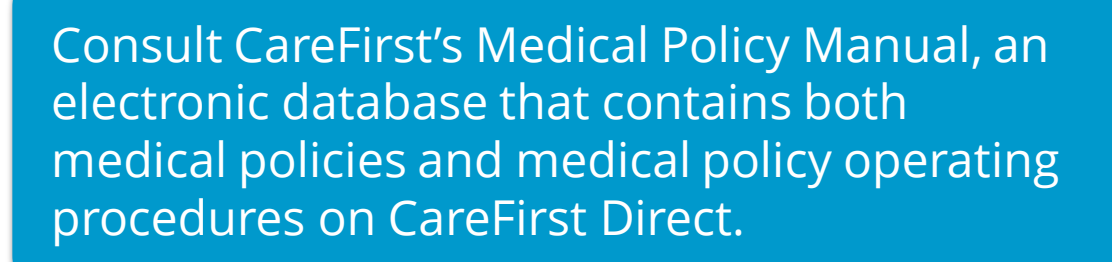

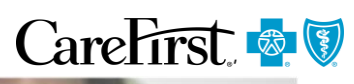

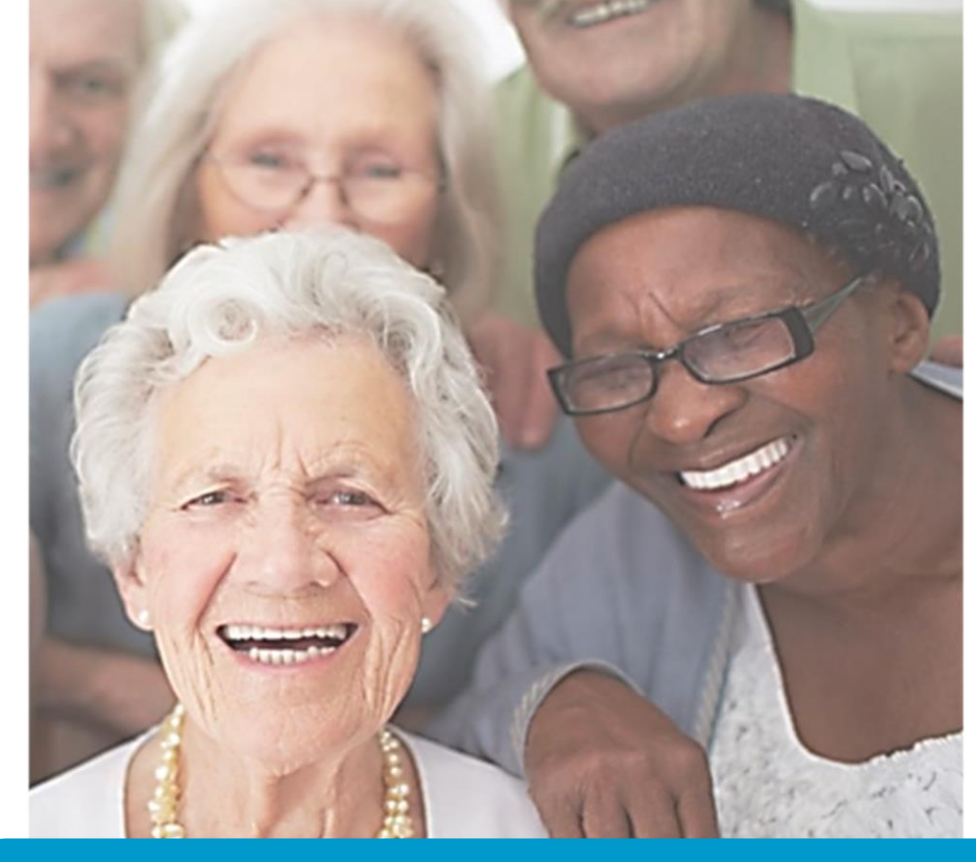

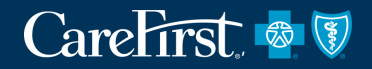

# **ENTERING OUTPATIENT AUTHORIZATIONS**

System Demonstration

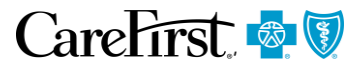

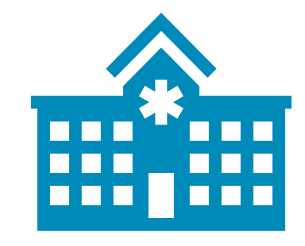

Participating Ambulatory Service Centers (ASC)

Lab Corp/Other Contracted Laboratories

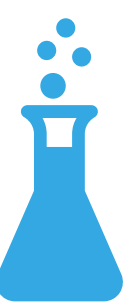

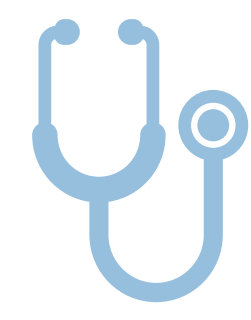

Radiology/Lab Services at participating freestanding facilities

#### **Authorization Quick Tips**

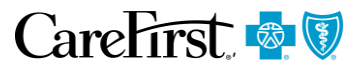

Verify Authorization Status to mitigate unnecessary calls to ProService Perview or

PreService Review orPrecertAuthorization Status

 Authorization Status is clearly designated in the system 2

Attach all supporting clinical information to your request to establish medical necessity Submit an administrative/inquiry appeal for claims that deny for no authorization on file

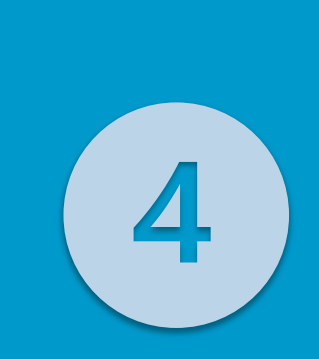

Encourage your patients to use participating freestanding Radiology Facilities and Lab Corp (commercial patients should use freestanding facilities) Use actual dates for surgery/procedures rather than 'assumed dates' thereby eliminating the need for constant Date Of Service (DOS) changes or appeals (when the correct dates are not updated)

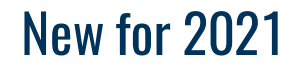

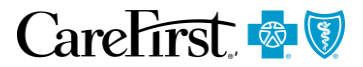

#### Several services will require authorization effective 1/1/2021 that do not currently require one:

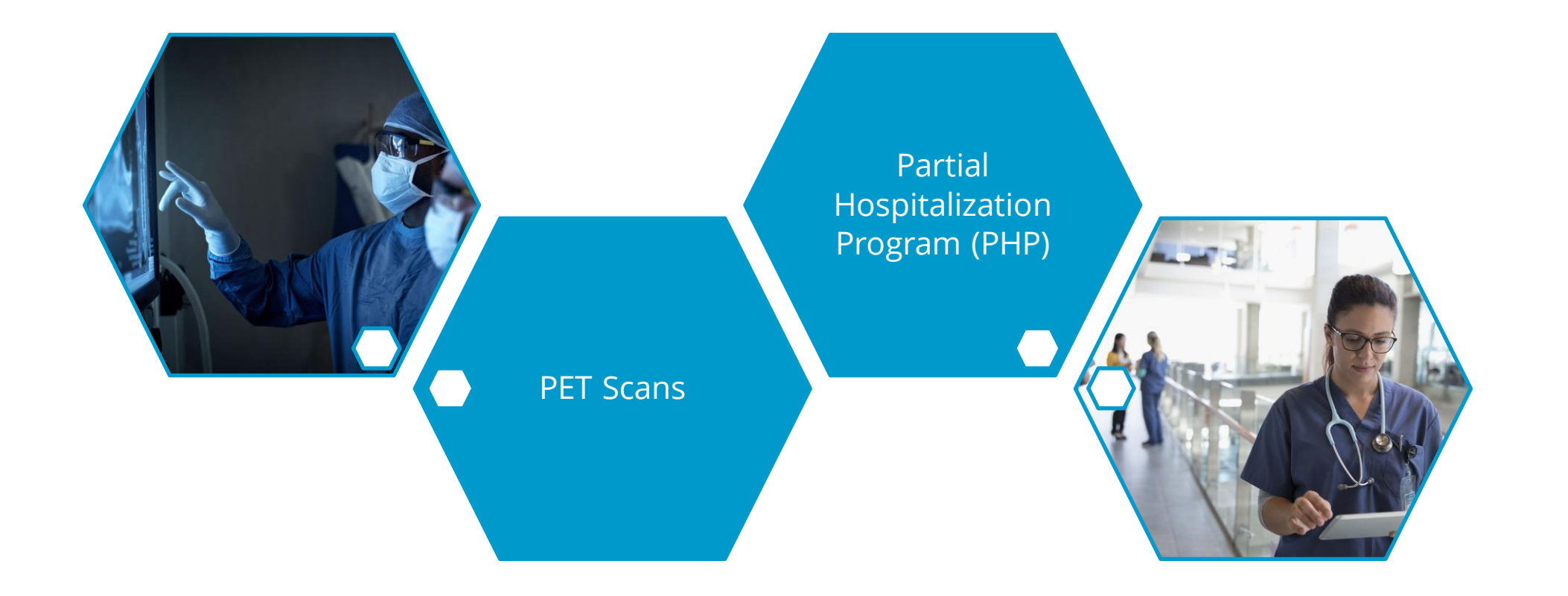

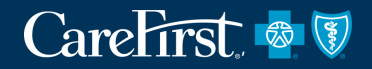

# **ACCESSING AUTHORIZATION SYSTEM**

#### Log in to the Provider Portal

#### CareFirst 🗟 🕅

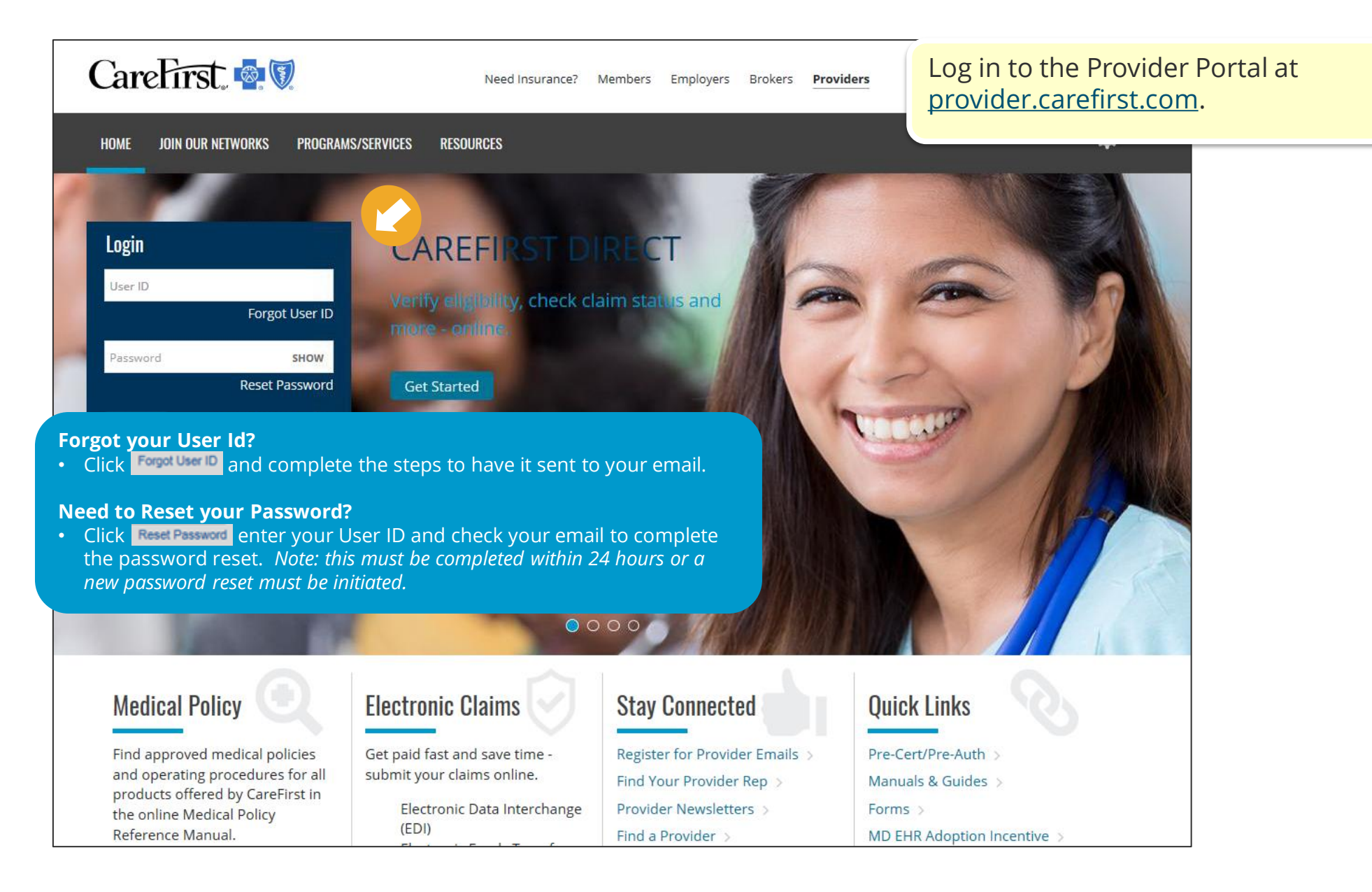

## Accessing Prior Auth/Notifications

## CareFirst 🗟 🕅

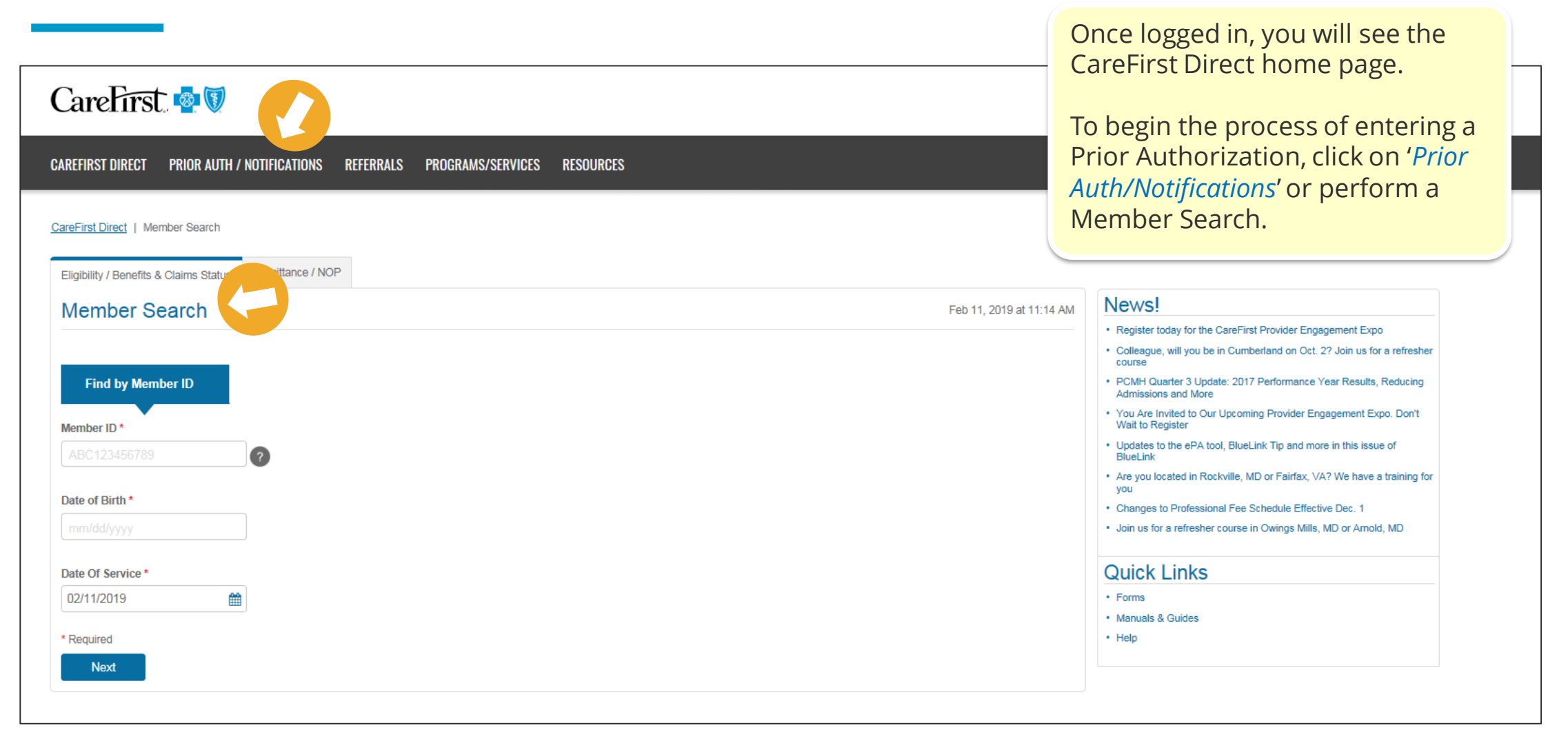

#### **New Landing Page - Prior Auth / Notifications**

Start Now

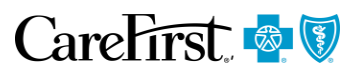

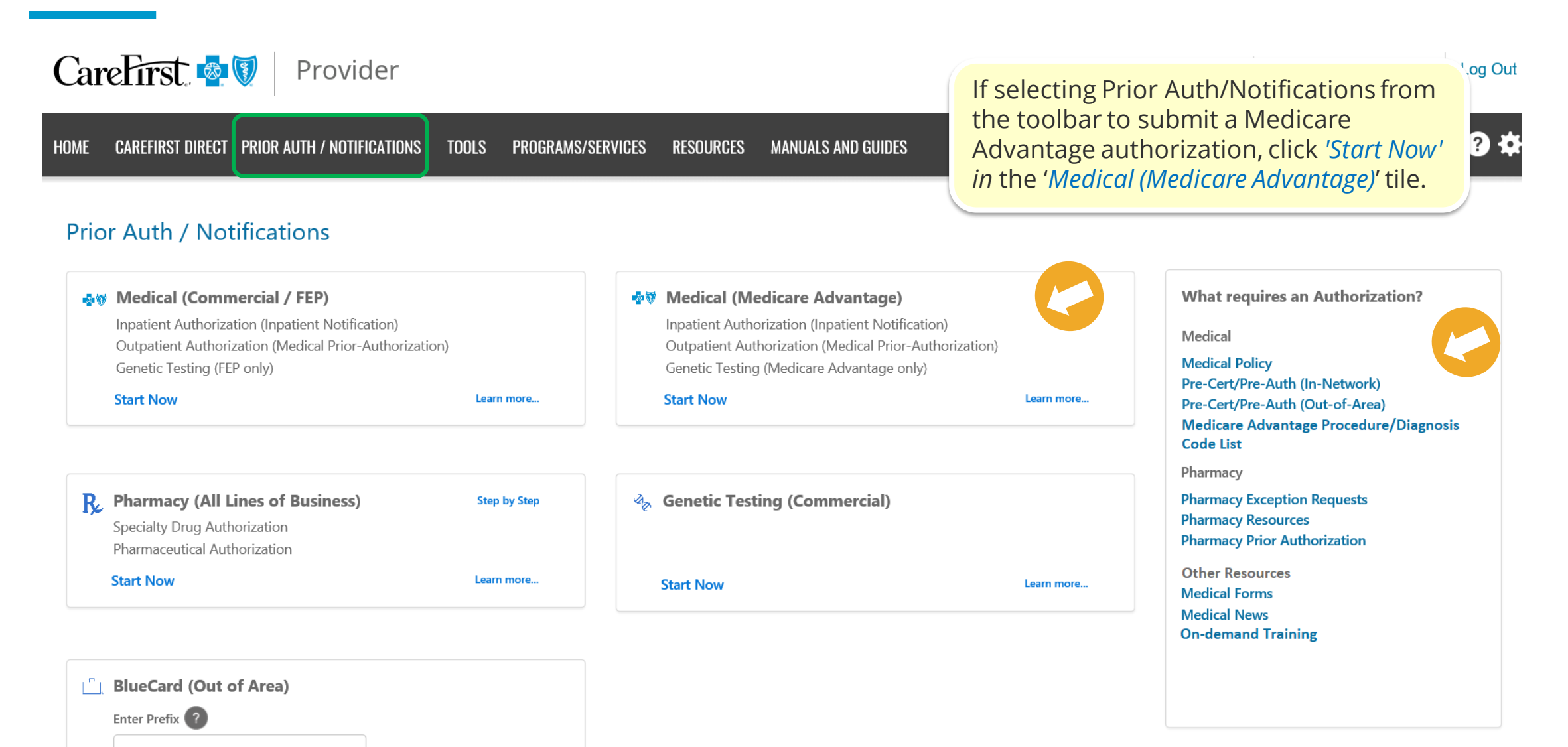

## Accessing Authorizations from Member Search Results

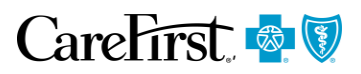

| Eligibility / Benefits & Claims Status                                                                                          | Remittance / NOP | Fee Schedules |        |                           |      | If submitting authorization directly from<br>the member search screen, locate the<br>member and click the <i>Prior</i><br><i>Auth/Notification</i> radio button. |
|----------------------------------------------------------------------------------------------------|------------------|---------------|--------|---------------------------|------|----------------------------------------------------------------------------------------------------|
| You searched for                                                                                                    |                  |               |        |                           |      | Select the Prior Auth Type from the                                                                                                    |
| Member ID:                                                                                                    |                  | Date Of E     | Birth: |                           | Date | the appropriate authorization                                                                                                    |
| Search Results                                                                                                    |                  |               |        |                           |      | system based on the Member                                                                                                    |
| IAST NAME, FIRST                                                                                                    | т                |               | Male   |                           |      |                                                                                                    |
| I would like to see                                                                                                    |                  |               |        |                           |      |                                                                                                    |
| Eligibility / Benefits                                                                                                    |                  | Claims Status |        | Prior Auth / Notification |      |                                                                                                    |
| Prior Auth Type           Select One           Medical           Pharmacy           Genetic Testing           Back         Next |                  |               |        |                           |      |                                                                                                    |

#### Accessing Authorizations from the Eligibility Summary Page

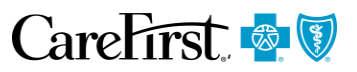

Back Eligibility Summary You can start a prior authorization from the Eligibility Summary page. Ê Date of Service 12/09/2020 Update From the drop down under 'I would *like to'*, select *Prior Auth/Notification* and this will direct you to the D. DOB: 02/04/1953 (67 yrs) Female Member ID: appropriate authorization system based on the Member and Group Insurance Type Medical International Control CareFirst 🗟 🛛 Authorization type needed. CF010000 CAREFIRST ADVANTAGE, INC. HMO Chemical Name 15.1 Owners 1 Status **Plan Description** Dental Medicare Advantage Enhanced Active Coverage CF010000 08/01/2020 - 12/31/9999 Zoom In  $\mathbf{T}$ Vision CF010000 Relationship to Policy Holder Renewal Month Manage Benefit Favorites Self Contract: Every January Pharmacy Every January **Benefit:** I would like to CF010000 more. View Claims Coordination of Benefits No info on file **Prior Auth/Notifications** Primary Care Physician (PCP) No info on file Select One Medical Medicare Advantage Supplemental Benefits  $\sim$ Pharmacy Genetic Testing Disclaimer Unless otherwise required by state law, this notice is not a guarantee of payment. Benefits are subject to all contract limits and

#### Accessing Authorizations from the Benefit Search Page

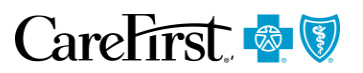

| Eligibility / Benefits & Claims Status Remittance / NOP                                     | Fee Schedules                                                                                                    | You can start a prior authorization from the Benefit Search page. |                       |                                                                               |                                                                                                    |                                    |
|---------------------------------------------------------------------------------------------|----------------------------------------------------------------------------------------------------|-------------------------------------------------------------------|-----------------------|-------------------------------------------------------------------------------|----------------------------------------------------------------------------------------------------|------------------------------------|
| Seck Benefit Details You Searched For Date of Service: 12/09/2020 Service Type: Home Health | Locate the benefit and click the ' <i>more</i> '<br>If the benefit requires authorization, click on the ' <i>Authorization Required</i> '<br><i>hyperlink to be taken to the appropriate authorization system for the Member</i><br><i>and Authorization Type</i> . |                                                                   |                       |                                                                               |                                                                                                    |                                    |
| Medical CF010000  In Network                                                                | CAREFIRST ADVANTAGE, INC.                                                                                                    |                                                                   |                       | Show Less                                                                     | Benefit Details                                                                                                    |                                    |
|                                                                                             | INDIVIDUAL                                                                                                    | N/A                                                               | FAMILY                |                                                                               | You Searched for                                                                                                    |                                    |
| OUT OF POCKET                                                                               | N/A remaining of N/A                                                                                                    |                                                                   |                       | Service Type: Home Health Visits Da<br>Benefit Details: Durable Medical Equip | te of Service: 12/09/2020 Network: Out of Network Provider Typ<br>ment and Supplies (DC 1000) Place of Service: Office |                                    |
| Professional                                                                                | Institutional Outpatient                                                                                                    | Ir                                                                | stitutional Inpatient |                                                                               | <b></b>                                                                                                    | DOB: 02/04/1953(67 yrs)Female      |
| 1000 -                                                                                      |                                                                                                    |                                                                   |                       |                                                                               | 📻 Medical                                                                                                    | CF010000 CAREFIRST ADVANTAGE, INC. |
| Benefit Description                                                                         | Place Of Service Copa                                                                                                    | ay Amount                                                         | Coinsurance           | Mara                                                                          | Coinsurance Details                                                                                                    |                                    |
| Durable Medical Equipment and Supplies (DC 1000)                                            | Inpatient Hospital                                                                                                    | N/A                                                               | 20%                   | More                                                                          | 20%                                                                                                    |                                    |

| Senefit Details                                                            |                                                                                                    | le ×                                               |
|----------------------------------------------------------------------------|----------------------------------------------------------------------------------------------------|----------------------------------------------------|
| You Searched for                                                           |                                                                                                    | Dec 9, 2020 at 6:08 AM                             |
|                                                                            |                                                                                                    | Transaction ID: 4003530058                         |
| Gervice Type: Home Health Visits D<br>Genefit Details: Durable Medical Equ | hate of Service: 12/09/2020 Network: Out of Network<br>ipment and Supplies (DC 1000) Place of Service | ork <b>Provider Type:</b> Professional<br>: Office |
| ۸                                                                          | DOB: 02/04/1953(67 yrs)Female                                                                         | Member ID:                                         |
| F Medical                                                                  | CF010000 CAREFIRST ADVANTAGE                                                                          | E, INC.                                            |
| Coinsurance Details                                                        |                                                                                                    |                                                    |
| 20%                                                                        |                                                                                                    |                                                    |
| Cost of Medicare-covered item                                              |                                                                                                    |                                                    |

#### Disclaimer

Unless otherwise required by state law, this notice is not a guarantee of payment. Benefits are subject to all contract limits and the member's status on the date of service. Accumulated amounts such as deductibles may change as additional claims are processed.

Close

## Authorization System Home Screen

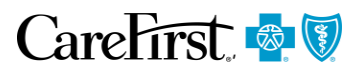

| Altruista |                                                                                                    | Welcome     Provider_Portal |
|-----------|----------------------------------------------------------------------------------------------------|-----------------------------|
| =         |                                                                                                    |                             |
| <b>^</b>  | Start a New Request                                                                                                    |                             |
|           | New Inpatient Request                                                                                                    |                             |
|           |                                                                                                    |                             |
| <u> </u>  |                                                                                                    |                             |
|           | Jupping StateJupping State </td <td></td> |                             |

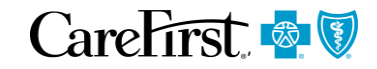

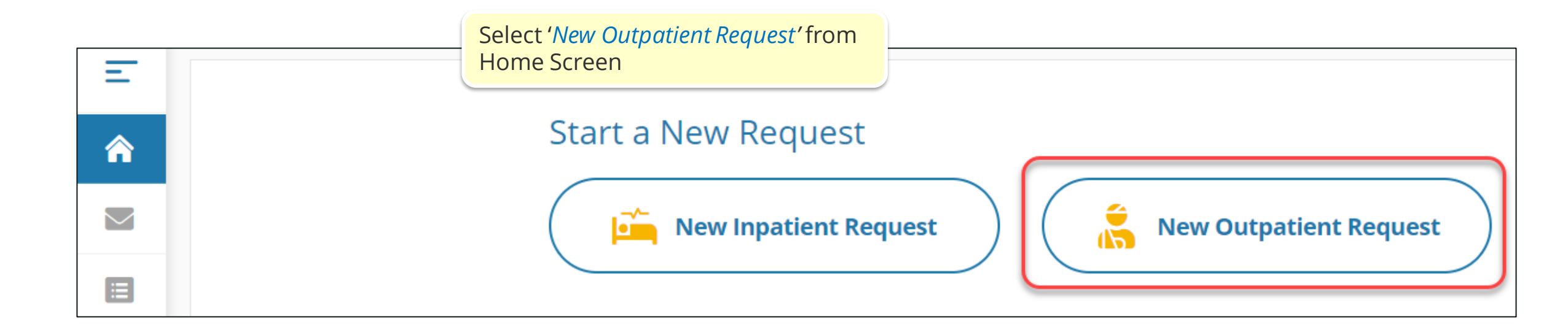

#### System Features – Full Integration of Member ID

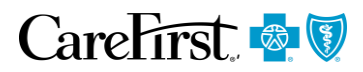

|            |                                                      |                                            | The Member ID auto populates in<br>authorization home screen is acc<br>Member Search and Benefit Sear | n the authorization when the<br>essed from the CareFirst Direct<br>rch. |      |  |  |
|------------|------------------------------------------------------|--------------------------------------------|----------------------------------------------------------------------------------------------------|-------------------------------------------------------------------------|------|--|--|
|            | sta                                                  |                                            | Otherwise, you will have the option to either:                                                        |                                                                         |      |  |  |
| Ξ          | Member Search                                        |                                            | the Member ID to locate the Member.                                                                   |                                                                         |      |  |  |
| <b>^</b>   | Member Search     Authorization E                    | Basics (3) Addit                           | cional Details                                                                                        |                                                                         |      |  |  |
| $\searrow$ | First Name                                           | Last Name                                  |                                                                                                    | Date of Birth Member ID                                                 |      |  |  |
|            |                                                      |                                            |                                                                                                    | MM/DD/YYYY \$00000019                                                   |      |  |  |
| <u> </u>   |                                                      |                                            |                                                                                                    |                                                                         |      |  |  |
|            |                                                      |                                            |                                                                                                    | Find Member Cl                                                          | lear |  |  |
|            | Member ID <b>Carrier Member ID :</b><br>Phone Number | First Name<br>Primary Insurance <b>N/A</b> | Last Name<br>Secondary insurance <b>N/A</b>                                                           | Date of Birth<br>Address                                                |      |  |  |

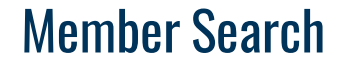

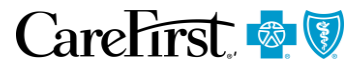

1. <u>Search</u> for the Member, using First Name, Last Name and DOB *or* Member ID, no prefix is needed

2. <u>Click</u> Find Member

| Ξ          | Member Search                                                                                                    |           |               |            |  |  |  |
|------------|----------------------------------------------------------------------------------------------------|-----------|---------------|------------|--|--|--|
| <b>^</b>   | Member Search       Authorization Basics       Image: Comparison of the second second |           |               |            |  |  |  |
| $\searrow$ | Our records indicate this member may have another insurance policy. Please verify primary insurance with member prior to submission.                                                                                                    |           |               |            |  |  |  |
|            |                                                                                                    |           | Dete of Dist  | Member ID  |  |  |  |
|            | First Name                                                                                                    | Last Name | Date of Birth | Weinber ib |  |  |  |
| <u> </u>   | First Name                                                                                                    |           | MM/DD/YYYY    | S00000065  |  |  |  |

## Member Search

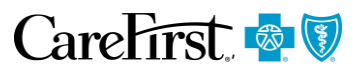

| ember Search           Member Search         ② Authorization Basics         ③ Additional Details         ④ Result |                                                   |                                             | <ul> <li>3. <u>Click Biographical Information Ribbon</u></li> <li>4. If no primary insurance is documented, a soft validation messa will prompt user to verify. The user must select '<u>Click to Continu</u></li> </ul> |                   |                   |  |  |
|----------------------------------------------------------------------------------------------------|---------------------------------------------------|---------------------------------------------|----------------------------------------------------------------------------------------------------|-------------------|-------------------|--|--|
| Ime                                                                                                    | Last Name                                         |                                             | Date of Birth Member                                                                                                    | nd Member Clear   |                   |  |  |
| iber ID<br>ie Number                                                                                              | irst Name<br>Primary Insurance <b>N/A</b>         | Last Name<br>Secondary Insurance <b>N/A</b> | Date of Birth <b>03/26</b><br>Address                                                                                                    | 5/1951            |                   |  |  |
| Member Search     Our records indicat                                                                             | te this member may have another insurance policy. | Additional Details                          | ••• ④ Results<br>mber prior to submission.                                                                                                    |                   |                   |  |  |
| First Name                                                                                                    |                                                   | Last Name                                   |                                                                                                    | Date of Birth Men | nber ID           |  |  |
| ▲ Alert Missing Primary Ins                                                                                       | Please verify primary insurance with member       | prior to submission Click to continue       |                                                                                                    |                   | Find Member Clear |  |  |
| Member ID                                                                                                    | First Name                                        | I                                           | _ast Name                                                                                                    | Date of Birth     | 3/26/1951         |  |  |

## **Eligibility Screen**

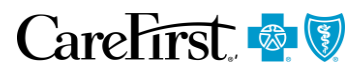

|            | uista<br>H                                                                                                    |                                                                                                    | Welcome<br>Provider_Portal                                                     |  |  |  |  |  |  |
|------------|----------------------------------------------------------------------------------------------------|----------------------------------------------------------------------------------------------------|--------------------------------------------------------------------------------|--|--|--|--|--|--|
| Ξ          | Authorization Basics                                                                                                    |                                                                                                    |                                                                                |  |  |  |  |  |  |
| *          | 1 Member Search                                                                                                    |                                                                                                    |                                                                                |  |  |  |  |  |  |
| $\searrow$ | Olivia Sample19 • Female • 68 Years & 1 Months • DOB: 11/18/1952                                                                                                    |                                                                                                    | Carrier Member ID : S00000019                                                  |  |  |  |  |  |  |
| =          | Eligibility                                                                                                    |                                                                                                    | 2 Active Inactive                                                              |  |  |  |  |  |  |
|            | <ul> <li>Line Of Business Medicare Advantage</li> <li>Code MCAR</li> <li>Privileged Access General</li> <li>Code NONE</li> <li>Legal Entity CAREFIRST ADVANTAGE</li> <li>Code 14</li> <li>Network Medicare Advantage</li> </ul> | Status Active<br>Start Date 1/1/2020 End Date 12/31/2099<br>Funding Type Risk<br>Code R<br>Jurisdiction MARYLAND<br>Code M                                                                                                    | Account CAREFIRST ADVANTAGE, INC.<br>Code 2013430<br>Product Medical<br>Code 5 |  |  |  |  |  |  |
|            | Code A01         Additional Details         BH Benefit Y       CMS Contract ID         Eligibility ID S00000019       Eligibility Refere         Grandfather Account N       Medicare Prima                                     | Confirm member via the <b>Demographic Ribbon</b><br>Eligibility Status - It may be necessary to search inactive membership in ord<br>to enter an authorization request for a member who has termed eligibility.<br>example, a member is admitted to the hospital on their last day of active<br>eligibility, and the health plan is not notified of the admission until the next |                                                                                |  |  |  |  |  |  |

day.
3. <u>Scroll</u> to search for Product Medical and <u>click</u> the *Eligibility Radio Button*

#### Selecting Type, Priority & Provider

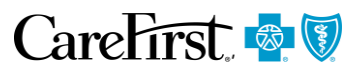

| 1                                                                                  | * Authorization Type<br>Home<br>Referred By Provider Nam<br>Provider Name<br>Servicing Provider                                                                                                    | * Auth Priority<br>Prospective Standard • 2                                  | Select<br>Concurrent Standard<br>Prospective Expedited<br>Retrospective<br>Prospective Standard<br>Concurrent Expedited | <b>Q</b><br><b>i</b> | Referred By Provider | er Name & Servicing Provider are same                                                                                                    |           |  |
|------------------------------------------------------------------------------------|----------------------------------------------------------------------------------------------------|------------------------------------------------------------------------------|----------------------------------------------------------------------------------------------------|----------------------|----------------------|----------------------------------------------------------------------------------------------------|-----------|--|
|                                                                                    | Provider Name Facility Provider Name Provider Name                                                                                                    | Begin typing name or code to select      Begin typing name or code to select |                                                                                                    | ٩                    |                      | <ol> <li><u>Select</u> Authorization Type</li> <li><u>Select</u> Auth Priority</li> <li><u>Add</u> Provider(s)</li> <li>If ordering and servicing</li> </ol> | providers |  |
| Concurren<br>Prospective<br>Retrospect<br>Prospective<br>Concurren<br>higher level | Authorization Priority Definitions         oncurrent Standard – continued stay review while hospitalized         rospective Expedited – urgent preservice         etrospective - post service or admission         rospective Standard* – routine pre-service         oncurrent Expedited – continued stay review requiring urgent response such as moving patient to         igher level of care         Most used |                                                                              |                                                                                                    |                      |                      |                                                                                                    |           |  |

27

## **Adding Providers**

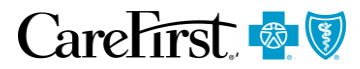

| * Referred By Provider Name | Click 'Down Arrow' after entering first 3 characters to enable search.                                                                                                    |  |  |  |
|-----------------------------|----------------------------------------------------------------------------------------------------|--|--|--|
| Provider Name 🗸             | Begin typing name or code to select                                                                                                    |  |  |  |
| * Servicing Provider        |                                                                                                    |  |  |  |
| Provider Name 🗸             | Begin typing name or code to select                                                                                                    |  |  |  |
|                             | <ul> <li>Two ways to search for a Provider:</li> <li>1. Smart Search         <ul> <li>Type the first 3 letters of the providers last name and press the <i>down arrow</i> on your keyboard will return matching providers.</li> </ul> </li> <li>Advanced Search         <ul> <li>Click on the magnifying glass</li> <li>Note: Do not use for MA authorizations as it populates providers in all networks</li> </ul> </li> </ul> |  |  |  |

#### **Smart Search**

\* Referred By Provider Name

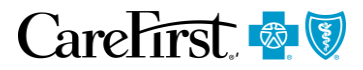

#### Enter first 3 characters 1.

- <u>Click</u> the *down arrow* on your keyboard 2.
- <u>Hover</u> over each entry to see full details <u>Click</u> on provider's name to select 3.
- 4.

| Pro       | ovider Nam   | e                | ✓ tes            |                 |                 |                 |                   |                     |                        |                      |
|-----------|--------------|------------------|------------------|-----------------|-----------------|-----------------|-------------------|---------------------|------------------------|----------------------|
| Pro<br>Na | ovider<br>me | Provider<br>Type | Provider<br>Code | Provider<br>NPI | Tax ID          | Network         | Network<br>Status | Address             | Contract<br>Start Date | Contract<br>End Date |
|           | TEST         | OPTO             |                  |                 |                 | CAREFIR         | PAR               |                     | 05/01/20               | 12/31/20             |
|           | TEST         | OPTO             |                  |                 |                 | CAREFIR         | PAR               |                     | 05/01/20               | 12/31/20             |
|           | TEST         | OPTO             |                  |                 |                 | CAREFIR         | PAR               |                     | 05/01/20               | 12/31/20             |
|           | TEST         | OPTO             |                  |                 |                 | CAREFIR         | PAR               |                     | 05/01/20               | 12/31/20             |
|           | TEST         | OPTO             |                  |                 |                 | CAREFIR         | PAR               |                     | 05/01/20               | 12/31/20             |
|           | TEST         | OPTO             |                  |                 |                 | CAREFIR         | PAR               |                     | 05/01/20               | 12/31/20             |
|           | TEST         | OPTO             |                  |                 |                 | CAREFIR         | PAR               |                     | 05/01/20               | 12/31/20             |
|           | TEST         | OPTO             |                  |                 |                 | CAREFIR         | PAR               |                     | 05/01/20               | 12/31/20             |
| ·         | TEST         | OPTO             |                  |                 |                 | CAREFIR         | PAR               |                     | 05/01/20               | 12/31/20             |
|           | TEST         | OPTO             |                  |                 |                 | CAREFIR         | PAR               |                     | 05/01/20               | 12/31/20             |
| 'P        | lease note t | hat the above    | e list include t | op 10 provide   | ers with active | e addresses. Pl | ease use adva     | nced search for act | ive and inactive       | e providers.'        |

Click 'Down Arrow' after entering first 3 characters to enable search.

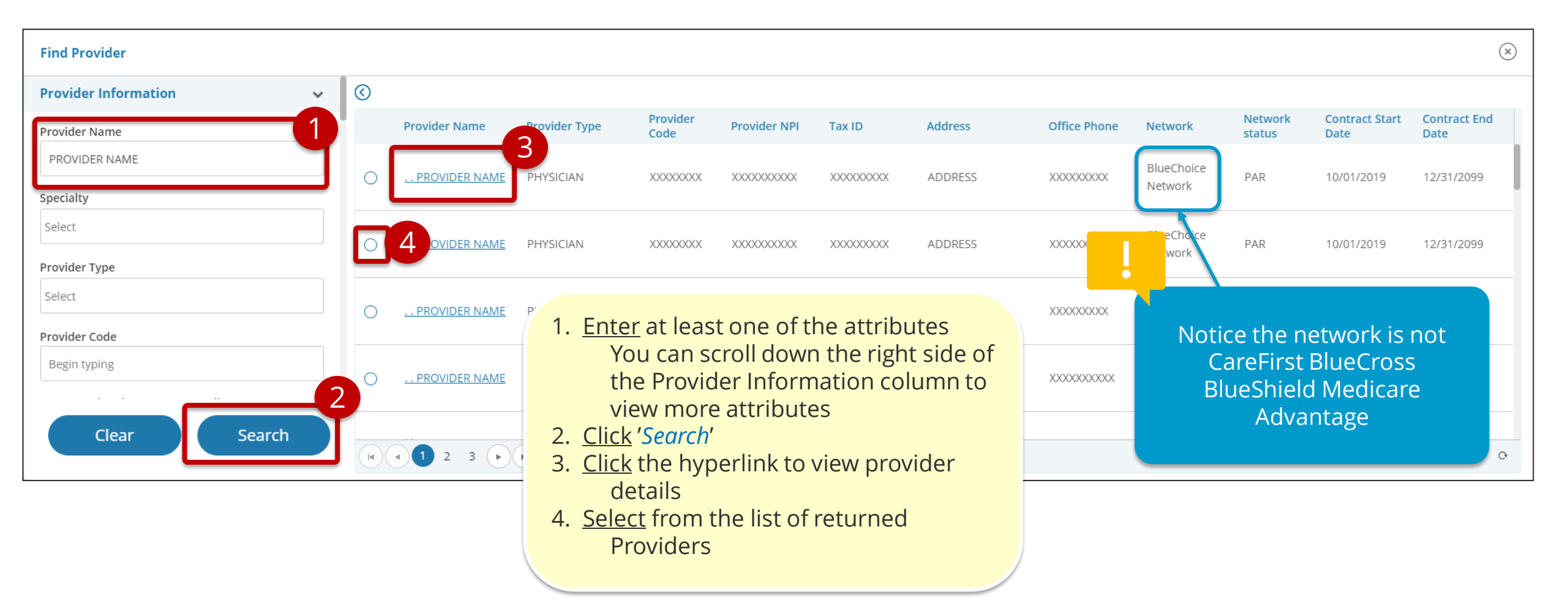

CareFirst 👰 🕅

| Treatment Type, Place of Service, Diagnosis                                                                                                    | CareFirst. 🗟 💟                                                                                                    |
|----------------------------------------------------------------------------------------------------|----------------------------------------------------------------------------------------------------|
| 1                                                                                                    | <ol> <li>Enter Treatment Type from dropdown</li> <li>Enter Place of Service from dropdown</li> <li>Enter diagnosis description or code<br/>Remember: Use down arrow on<br/>keyboard to conduct Smart Search</li> </ol> |
| * Treatment Type         Outpatient Services             * Place Of Service             11 - Office                                                  | T                                                                                                    |
| Diagnosis Description<br>Presence of right artificial knee joint                                                                                     | * Diagnosis Code<br>Z96.651                                                                                                    |
| Diagnosis Description<br>Begin typing Code or Description                                                                                            | * Diagnosis Code   Primary Diagnosis                                                                                                    |
| <ul> <li>Primary Diagnosis must b</li> <li>Providers may enter an u</li> <li>If a diagnosis line is addee<br/>user will get an error code</li> </ul> | be selected.<br>nlimited number of diagnoses.<br>d it must be completed or deleted. If left empty, the<br>e alerting them to missing information.                                                                      |

#### **Procedure Codes/From and To Date**

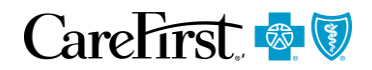

| Diagnosis Description<br>ACUTE RIGHT HEART FAILURE                                                                            | Diagnosis Code                                                   | • • Primary Diagnosis | 1                          |
|----------------------------------------------------------------------------------------------------|------------------------------------------------------------------|-----------------------|----------------------------|
| Procedure Description       CORONARY ARTERY BYP W/VEIN &ARTERY GRAFT 6 VEIN       From Date       10/13/2020       10/15/2020 | Procedure Code Modifier<br>33523<br>eq.<br>• O Primary Procedure | 2                     |                            |
| 3                                                                                                    |                                                                  |                       | 5 Next Reset <u>Cancel</u> |

- 1. <u>Enter</u> Diagnosis Description
- 2. <u>Enter Procedure Description</u> Note there are 2 procedure codes here, one for the evaluation and one for the actual treatments Designate which is primary by clicking the radio button
- 3. <u>Enter</u> From Date/To Date
- 4. <u>Enter</u> Unit Type/Requested Select the correct unit type
- 5. <u>Click</u> Next

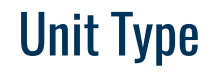

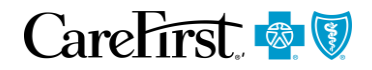

| Procedure Description                 | Procedure Code | Modifier |                                    | From Date                                      | * To Date  | Unit Type                                       | Req. |
|---------------------------------------|----------------|----------|------------------------------------|------------------------------------------------|------------|-------------------------------------------------|------|
| Begin typing Code or Description Q    |                |          |                                    | MM/DD/YYYY                                     | MM/DD/YYYY | Select 🔻                                        |      |
| <ul> <li>Primary Procedure</li> </ul> |                |          | Click Unit Typ<br>• Ensure th      | oe Drop Down<br>hat the Unit Typ               | pe         | Q<br>Select<br>Days<br>Miles<br>Units<br>Visits | k    |
|                                       |                |          | entered r<br>OP Exten<br>claims su | natches the se<br>sion (if any) an<br>bmission | d          |                                                 |      |

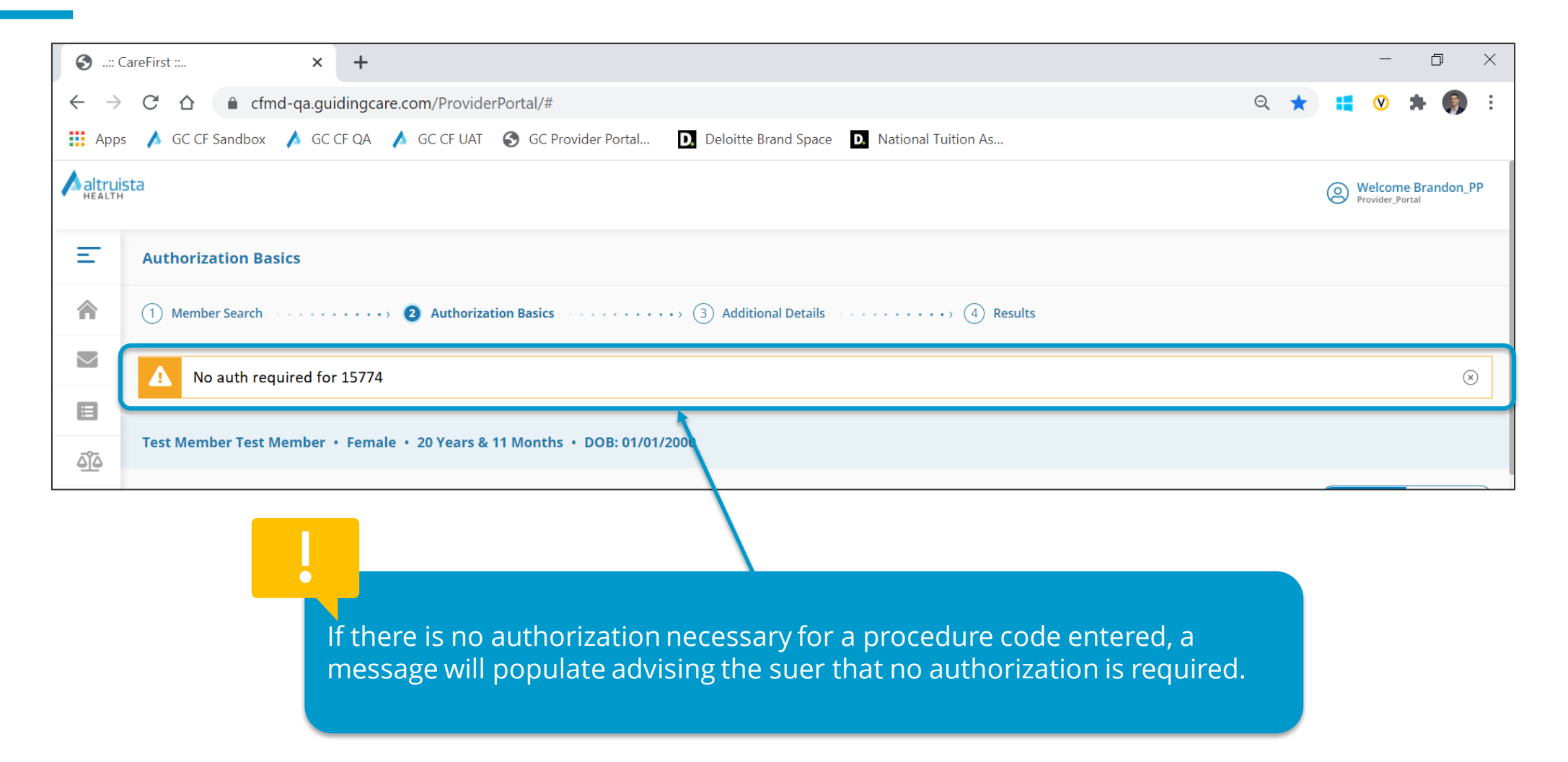

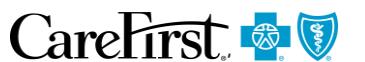

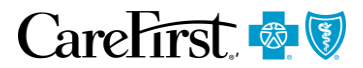

| Providers/Facilities must submit medical records with authorization re<br>* Add Note | equests.                                                                                                    |                 |
|--------------------------------------------------------------------------------------|----------------------------------------------------------------------------------------------------|-----------------|
| Add clinical here or add attachment below 1  Add Attachments                         |                                                                                                    |                 |
| Untitled Document.pdf ×                                                              | <ol> <li><u>Add</u> Clinical Notes</li> <li><u>Upload</u> documents, if<br/>available</li> <li><u>Click</u> Submit</li> </ol> | 3 Submit Cancel |

#### **MCG Clinical Criteria**

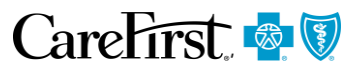

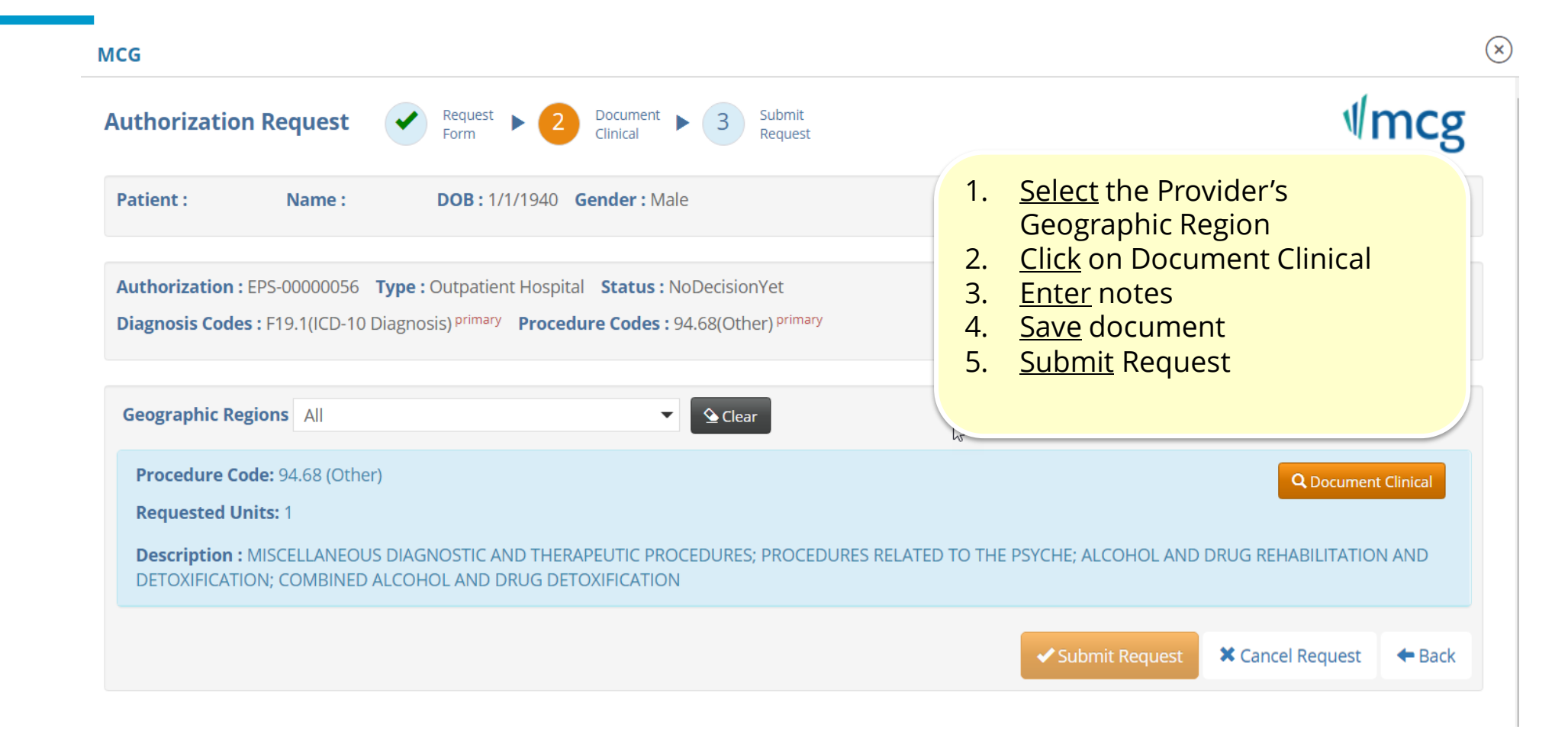

MCG uses Evidence and analytics to proactively manage care, predict resource needs, and benchmark recovery progress. MCG care guidelines, interfaces seamless with the provider portal to reduce authorization time while maintaining decision

#### **MCG Review**

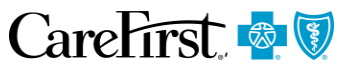

Depending on the combination of diagnosis and procedure codes entered, providers may be required to enter additional information (like the current questionnaire). The authorization system will automatically trigger the mcg guidelines and require providers to complete the appropriate information. Once the information is completed and submitted, the system will automatically transfer back to the authorization platform.

| uthorization Request<br>Form<br>Request<br>Form<br>Pocument<br>Clinical<br>Submit Request<br>Request<br>R |                    |                  | ∜mcg           |           |
|----------------------------------------------------------------------------------------------------|--------------------|------------------|----------------|-----------|
| atient : Name : DOB : 1/1/1940 Gender : Male                                                                                                    |                    |                  | ✓ show more    |           |
| Authorization : EPS-00000059 <b>Type :</b> Outpatient Hospital <b>Status :</b> NoDecisionYet<br>Diagnosis Codes : E84.0(ICD-9 Diagnosis) <sup>primary</sup> , E84.0(ICD-10 Diagnosis) <b>Procedure Codes :</b> 81220(CPT/HCPCS) <sup>primary</sup>                                                                                                    |                    |                  | ✓ show more    |           |
| Geographic Regions Maryland   Maryland                                                                                                    |                    | 1 Ch             | oose Guidelir  | ne and    |
| Procedure Code: 81220 (CPT/HCPCS)<br>Requested Units: 1                                                                                                    |                    | СО               | mplete clinica | al review |
| Description : CFTR (cystic fibrosis transmembrane conductance regulator) (eg, cystic fibrosis) gene analysis; common                                                                                                    | variants (eg, ACMG | i/ACOG guideline | 5)             |           |
| Guideline Title                                                                                                    | Product            | Code             | Action         |           |
| Cystic Fibrosis - CFTR Gene and Mutation Panel                                                                                                    | AC                 | A-0597           | add            |           |
| Pancreatitis, Hereditary - CFTR, CPA1, CTRC, PRSS1, and SPINK1 Genes                                                                                                    | AC                 | A-0646           | add            |           |
|                                                                                                    |                    |                  |                |           |

**Decision Status** 

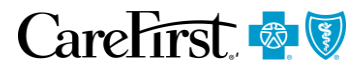

| Altruis | ta                                 |                                                                                                    |                                                                                                    |                                                                                                    | Welcome Julie_PP     Provider_Portal |
|---------|------------------------------------|----------------------------------------------------------------------------------------------------|----------------------------------------------------------------------------------------------------|----------------------------------------------------------------------------------------------------|--------------------------------------|
| E       | 1 Member                           | Search 2 Authorization Basics                                                                                                    | ve a Decision Status. Your<br>Approve or Pend for Revie                                                                              | authorization<br>w.                                                                                          |                                      |
|         | Auth ID #<br>Authorize<br>Authoriz | <ul> <li>This screen will allow you to view all the information you entered.</li> <li>Scroll to bottom of page to see decision line</li> <li>The number of actions and decisions made on the authorization will determine the number of decision lines displayed</li> </ul> | Authorization Guidelines  Decision 1  Procedure Code 97163  Decision Status Pending Notification Date and time 10/12/2020 2:05:10 PM | Procedure Description PHYSICAL THERAPY EVALUATION HIGH COMPLEX 45 MIN<br>Appr. 0<br>Treatment Type Home Care | IS Unit Type Visits<br>Denied 0      |
|         |                                    | Each decision line has a documented Decision<br>Status                                                                                                    | Decision 2                                                                                                    |                                                                                                    |                                      |
|         |                                    |                                                                                                    | Procedure Code 97110 Decision Status Pending Notification Date and time 10/12/000 2/05/10 BM                                         | Procedure Description THERAPEUTIC PX 1> AREAS EACH 15 MIN EXERCISES<br>Appr. 0                               | Unit Type Visits<br>Denied 0         |

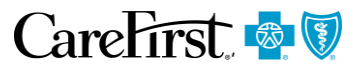

| Auth Details                                                         | <ol> <li><u>Open</u> Authorization from Auth List</li> <li><u>Click</u> to view auth, notes, docs, or<br/>letter</li> </ol> |
|----------------------------------------------------------------------|----------------------------------------------------------------------------------------------------|
| Primary Diagnosis Reduced mobility Referred By Provider Name         |                                                                                                    |
| Notification Date 10/13/2020                                         |                                                                                                    |
| Decision Date 10/13/2020                                             |                                                                                                    |
| Carrier Member ID : S00000065                                        |                                                                                                    |
| 🖶 View & Print Auth 🔋 View Notes 🖿 View Docs 🖿 View Letter 💽 View Gu | idelines 🛃 View Discharge Plan ಶ View Extension Guidelines                                                                  |
| + Discharge Information                                              |                                                                                                    |

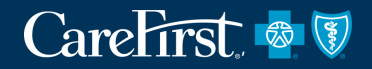

# **REQUESTING OUTPATIENT EXTENSIONS**

## Altruista Dashboard

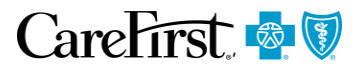

| Start a New Request   Image: Construction of the construction of the construc |                                                                                                    |                                                                            | Welcome     Provider_Portal |
|----------------------------------------------------------------------------------------------------|----------------------------------------------------------------------------------------------------|----------------------------------------------------------------------------|-----------------------------|
| Authorizations in Progress          5       7         Inpatient in Progress       Outpatient in Progress                                                                                                    | Start a New Request                                                                                               | New Outpatient Request                                                     |                             |
| Request to withdraw a pending Authorization                                                                                                    | Authorizations in Progress<br>5 $\overleftarrow{5}$<br>Inpatient in Progress<br>View All Inpatient Authorizations | 7 <b>S</b><br>Outpatient in Progress<br>View All Outpatient Authorizations |                             |

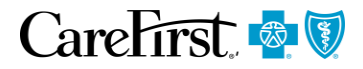

| Ξ      |                       | Auth                   | norization List    |              |             |                    |                   |                                                    |         |                  |                                |                |
|--------|-----------------------|------------------------|--------------------|--------------|-------------|--------------------|-------------------|----------------------------------------------------|---------|------------------|--------------------------------|----------------|
|        | Home                  | <b>i</b>               | Inpatient 🖁 🖁 Outp | patient      |             | sure outpatie      | ent list is selec | cted                                               |         | Member Id Q      | 🕂 Filters 🚯 Download Results 🔲 | Choose Columns |
| $\geq$ | Messages              |                        | Auth ID #          | Created Date | Member Name | Plan Type          | Admission Date    | Туре                                               | Status  | Next Review Date | Facility Service Prov          | ider           |
|        | Authorization<br>List | ٥                      | 1104W2QZH          | Nov 04, 2020 |             | Medicare Advantage | Nov 04, 2020      | Skilled Nursing Facility                           | Pending | N/A              |                                | ^              |
|        |                       | ٥                      | 1021WO6HO          | Oct 21, 2020 |             | Medicare Advantage | Oct 21, 2020      | Skilled Nursing Facility                           | N/A     | N/A              |                                |                |
|        |                       | ٥                      | 1015TELPB          | Oct 15, 2020 |             | Medicare Advantage | Oct 15, 2020      | Emergent Inpatient<br>Hospital                     | Pending | N/A              |                                |                |
|        |                       | 1015T8JOV Oct 15, 2020 |                    | Oct 15, 2020 | · .         | Medicare Advantage | Oct 15, 2020      | Comprehensive Inpatient<br>Rehabilitation Facility | Pending | N/A              |                                |                |
|        |                       | ۲                      | 0904FJCXY          | Sep 04, 2020 |             | Medicare Advantage | Sep 04, 2020      | Scheduled Inpatient<br>Hospital                    | Pending | N/A              |                                |                |
|        |                       | ٥                      | 0904F8RAS          | Sep 04, 2020 |             | Medicare Advantage | Sep 04, 2020      | Long Term Acute Care                               | N/A     | N/A              |                                |                |
|        |                       | ٥                      | 0901TIRU6          | Sep 01, 2020 |             | Medicare Advantage | Sep 01, 2020      | Scheduled Inpatient<br>Hospital                    | Denied  | N/A              |                                |                |

## **Configuring the Authorization List**

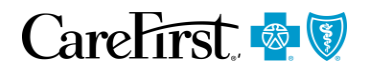

#### Choose Columns allows the User to add columns to the display

| Auth     | orization List |              |             |                    |                |                                 |          |                                                     |                                     |                              |                                  |
|----------|----------------|--------------|-------------|--------------------|----------------|---------------------------------|----------|-----------------------------------------------------|-------------------------------------|------------------------------|----------------------------------|
| <b>L</b> | Inpatient      | Outpatient 🗹 | Pharmacy    |                    |                |                                 |          | Member Id                                           | Q 📑 Filte                           | rs 🗜 Download Resul          | t: 🔲 Choose Columns              |
|          | Auth ID #      | Created Date | Member Name | Plan Type          | Admission Date | Туре                            | Status   | Next Review Date                                    | Service End Date                    | Facility                     | Next Review Date     Referred By |
| 0        | 1014WASZ3      | Oct 14, 2020 |             | Medicare Advantage | Oct 14, 2020   | Scheduled Inpatient<br>Hospital | Approved | Oct 18, 2020                                        | Oct 17, 2020                        |                              | Provider Service End Date        |
| 0        | 1013T22RC      | Oct 13, 2020 |             | Medicare Advantage | Oct 13, 2020   | Scheduled Inpatient<br>Hospital | Pending  | N/A                                                 | Oct 16, 2020                        |                              | <u>Save</u>                      |
| ٥        | 1013TU8D7      | Oct 13, 2020 |             | Medicare Advantage | Oct 08, 2020   | Scheduled Inpatient<br>Hospital | Approved | Oct 10, 2020                                        | Oct 09, 2020                        |                              |                                  |
| >        | 1013TW3C0      | Oct 13, 2020 |             | Medicare Advantage | Oct 13, 2020   | Scheduled Inpatient<br>Hospital | Pending  | You ca<br>display                                   | n choose col<br>/. You can ad       | umns to add<br>d the followi | to the<br>ng                     |
|          |                |              |             |                    |                |                                 |          | <ul><li>Columi</li><li>Next</li><li>Refer</li></ul> | ns:<br>Review Date<br>red By Provid | der                          |                                  |

Service End Date

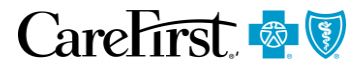

- <u>Choose</u> authorization type <u>Select</u> search criteria 1.
- 2.
- 3. <u>Close</u> filter menu

| E                    | Auth  | horization List                                   |                                                 |                          |                    |                                                   | 2                                                                              | 3                                                                                                    |                  |                |
|----------------------|-------|---------------------------------------------------|-------------------------------------------------|--------------------------|--------------------|---------------------------------------------------|--------------------------------------------------------------------------------|----------------------------------------------------------------------------------------------------|------------------|----------------|
| <b>≙</b> 1<br>⊠<br>≣ | State | Inpatient 🕷 (<br>tus 🛞 Authorization<br>Auth ID # | Outpatient<br>on Created Date ③<br>Created Date | Clear All<br>Member Name | Plan Ty            | Status Approved Denied Partially Approved Pending | Authorization Created Date<br>From Date<br>10/13/2020<br>To Date<br>10/14/2020 | Clear (*)<br>Type<br>Comprehensive Inpatient<br>Rehabilitation Facility<br>Emergent Inpatient Hospital<br>Long Term Acute Care | Download Results | Choose Columns |
|                      | 0     | 1013T22RC<br>1013TW3C0                            | Oct 13, 2020<br>Oct 13, 2020                    |                          | Medicar<br>Medicar | Facility Provider Service Provider                | Admission/ Service Date From Date MM/DD/YYYY To Date                           | Residential Substance Abuse<br>Treatment Facility<br>Scheduled Inpatient Hospital                                              |                  |                |
|                      | 0     | 1013TE771                                         | Oct 13, 2020                                    |                          | Medicar            | Member Name                                       | MM/DD/YYYY  Service End Date MM/DD/YYYY                                        |                                                                                                    |                  |                |

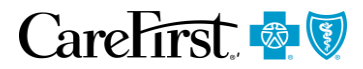

|   | Autho  | orization List |                   | 1. <u>Viev</u> | <u>v or Adjus</u> t | filtering cri  | teria                           |                  |                  |                  |          |                  |
|---|--------|----------------|-------------------|----------------|---------------------|----------------|---------------------------------|------------------|------------------|------------------|----------|------------------|
|   | i i    | npatient 🖁 🖁 🔾 | Outpatient  🚽 Ph  | 2. <u>Sele</u> | Member Id           | Q Filte        | ers 🗜 Download Results          | 5 Choose Columns |                  |                  |          |                  |
| 1 | Status | a Authorizatio | on Created Date 🛞 | Clear All      |                     |                |                                 |                  |                  |                  |          |                  |
|   |        | Auth ID #      | Created Date      | Member Name    | Plan Type           | Admission Date | Туре                            | Status           | Next Review Date | Service End Date | Facility | Service Provider |
| 2 | ٥      | 1013T22RC      | Oct 13, 2020      |                | Medicare Advantage  | Oct 13, 2020   | Scheduled Inpatient<br>Hospital | Pending          | N/A              | Oct 16, 2020     |          |                  |
|   | 0      | 1013TW3C0      | Oct 13, 2020      |                | Medicare Advantage  | Oct 13, 2020   | Scheduled Inpatient<br>Hospital | Pending          | N/A              | Oct 16, 2020     |          |                  |
|   | 0      | 1013TE771      | Oct 13, 2020      |                | Medicare Advantage  | Oct 13, 2020   | Scheduled Inpatient<br>Hospital | Pending          | N/A              | Oct 16, 2020     |          |                  |
|   |        |                |                   |                |                     |                |                                 |                  |                  |                  |          |                  |

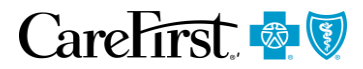

| Authorization List                                                                                                    | 1. Locate                                              | the relevant          | auth in the /  | Authorizatio    | on List          |                         |                         |                  |                  |
|----------------------------------------------------------------------------------------------------|--------------------------------------------------------|-----------------------|----------------|-----------------|------------------|-------------------------|-------------------------|------------------|------------------|
| inpatient 👗 Outpatient                                                                                                    | 3. Click '+                                            | Extension'            |                |                 |                  | vlember Id              | Q Filters               | Download Results | Choose Columns   |
| Auth ID # Created Date                                                                                                    | Member Name                                            | Plan Type             | Procedure Date | Туре            | Status           | Service End Date        | Referred By<br>Provider | Facility         | Service Provider |
| ♥ 1014WQFBR Oct 14, 2020                                                                                                    |                                                        | Medicare<br>Advantage | Oct 19, 2020   | Office          | Approved         | Oct 31, 2020            |                         |                  |                  |
| Auth Details Primary Diagnosis Presence of right Notification Date 10/14/2020 Decision Date 10/14/2020 Member ID : S00000067, Carrier Memb S00000067  The View & Print Auth View Fextension | artificial knee joint<br>ber ID :<br>Notes 🖿 View Docs | 3<br>5 View Letter    | View Guidelin  | es 髲 View Disch | narge Plan 🛃 Vie | ew Extension Guideline: | S                       |                  |                  |

#### **Requesting an Extension**

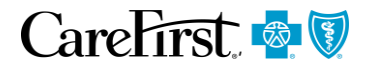

| Service Code                                                                                | Service<br>Description                                                                                                    | Unit Type | Start Date     | End Date                                                                                                 | Approved Units                                                                  | Denied Units                                          | Treatment Type   | Extend Start Date | Extend End Date | Total Extended<br>Units |
|---------------------------------------------------------------------------------------------|----------------------------------------------------------------------------------------------------|-----------|----------------|----------------------------------------------------------------------------------------------------|---------------------------------------------------------------------------------|-------------------------------------------------------|------------------|-------------------|-----------------|-------------------------|
| 93798                                                                                       | Physician or other<br>qualified health<br>care professional<br>services for<br>outpatient cardiac<br>rehabilitation; with<br>continuous ECG<br>monitoring (per<br>session) | Visits    | 10/19/2020     | 10/31/2020                                                                                               | 13                                                                              | • 1                                                   | Outpatient S 🔻   | 11/01/2020        | 11/20/2020      | 21                      |
| Enter Note<br>enter clinical here and/or upload attachments, below.<br>2<br>Add Attachments |                                                                                                    |           | 1.<br>2.<br>3. | <u>Enter</u> Treat<br>Extend End<br>(must mate<br><u>Enter</u> clinic<br>documents<br><u>Click</u> 'Subm | tment Type, l<br>d Date, and T<br>ch initial unit<br>cal notes and<br>s<br>nit' | Extend Start I<br>otal Extended<br>type)<br>or upload | Date,<br>d Units | 3                 | Submit          |                         |

Dates in the extension should not overlap. Please enter a date after the original authorization end date as the start date for the extension. Please see example above.

#### **Decision Lines**

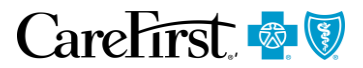

| Decision 1                                                                                                    |                                                                                                |                                                                                                    |                                                                                                    |                                                | <u>Scroll</u> to bottom of page to see decision lines                                                                                           |
|----------------------------------------------------------------------------------------------------|------------------------------------------------------------------------------------------------|----------------------------------------------------------------------------------------------------|----------------------------------------------------------------------------------------------------|------------------------------------------------|----------------------------------------------------------------------------------------------------|
| Procedure Code <b>93798</b><br>Decision Status <b>Approved</b><br>Decision Date Time <b>10/14/2020 3:28:19 PM</b>            |                                                                                                | Procedure Description Physician or othe<br>services for outp<br>continuous ECG<br>Appr. 13<br>Notification Date and time 10/14/2020 3 | er qualified health care professional<br>patient cardiac rehabilitation; with<br>monitoring (per session)<br>3:23:15 PM | Unit Type Visits<br>Denied 0<br>Treatment Type | Outpatient Services                                                                                                    |
| External Guidelines Source MCG                                                                                               |                                                                                                |                                                                                                    |                                                                                                    |                                                |                                                                                                    |
| Decision 2         Procedure Code 93798         Decision Status Pending         Notification Date and time 10/14/2020 4:03:5 | Source MCG Decision 2 Procedure Code 93798 Decision Status Approved Decision Date Time 10/14/2 | 2020 4:10:20 PM                                                                                                    | r qualified health care professional<br>atient cardiac rehabilitation; with<br>nonitoring (per session)                 | Unit Type Visi<br>Denied 0                     | Notice that there are two decision<br>lines, but one procedure code.<br>This is because there is a separate<br>decision line for the extension. |

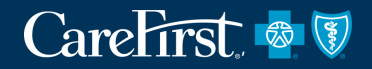

# WITHDRAWING PENDED AUTHORIZATIONS

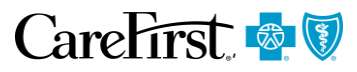

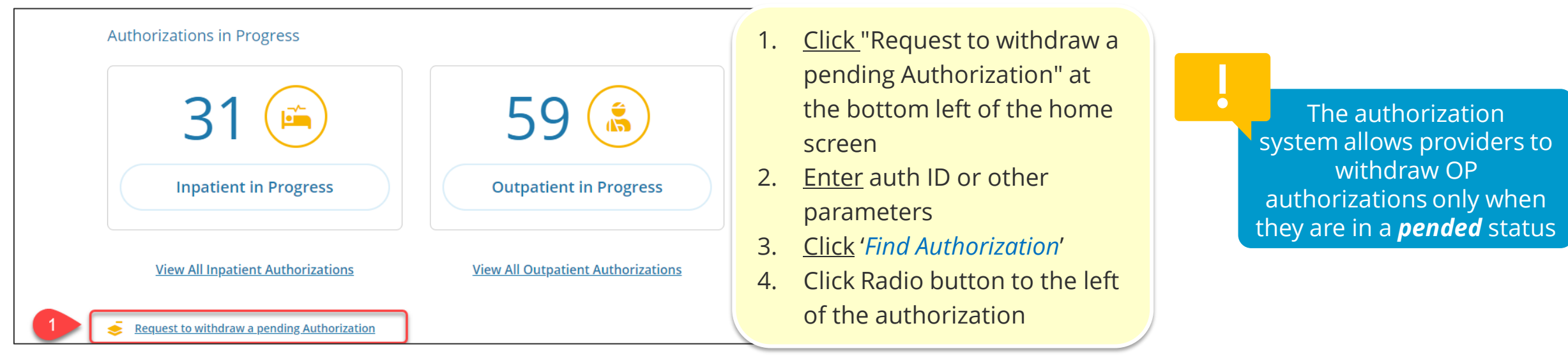

| Ξ        |                       | Withdraw Authorizatio | n Search           |                  |                    |                   |         |            |                  |
|----------|-----------------------|-----------------------|--------------------|------------------|--------------------|-------------------|---------|------------|------------------|
| â        | Home                  | Authorization ID#     | Service Start Date | Service End Date | Member ID          | Member Name       |         |            |                  |
| $\geq$   | Messages              | 1014WJW8W             | MM/DD/YYYY         | MM/DD/YYYY       | Enter Member Id    | Enter Member Name |         |            |                  |
|          | Authorization<br>List |                       |                    | 2                |                    |                   |         | Find Autho | rization Clear   |
| <u> </u> | Appeal List           |                       |                    | •                |                    |                   |         |            |                  |
|          |                       | Auth ID #             | Created Date       | Member Name      | Plan Type          | Туре              | Status  | Facility   | Service Provider |
|          |                       | 0 1014WJW8W           | Oct 14, 2020       |                  | Medicare Advantage | Office            | Pending | N/A        |                  |
|          |                       | 4                     |                    |                  |                    |                   |         |            |                  |

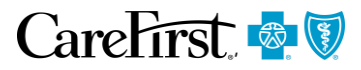

|                                       |                                                                                         |                                                                                                    |           |                 |            | 1. <u>(</u><br>2. <u>E</u><br>a<br>3. <u>(</u> | <u>Click</u> box by a<br><u>inter</u> note or<br>ittachment<br><u>Click</u> Submit | auth<br>r add |  |
|---------------------------------------|-----------------------------------------------------------------------------------------|----------------------------------------------------------------------------------------------------|-----------|-----------------|------------|------------------------------------------------|------------------------------------------------------------------------------------|---------------|--|
|                                       | Service Code                                                                            | Service Description                                                                                                    | Unit Type | Requested Units | Start Date |                                                | End Date                                                                           | Status        |  |
| <ul><li>✓</li><li>●</li></ul>         | 97110                                                                                   | Therapeutic procedure, 1 or more areas, each 15<br>minutes; therapeutic exercises to develop strength and<br>endurance, range of motion and flexibility | Visits    | 6               | 10/19/2020 |                                                | 10/30/2020                                                                         | Pending       |  |
| * Add Note<br>Enter clini<br>@ Add At | * Add Note<br>Enter clinical here or upload attachment, below<br>@ Add Attachments<br>2 |                                                                                                    |           |                 |            |                                                |                                                                                    |               |  |

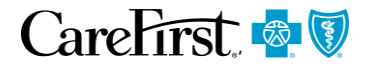

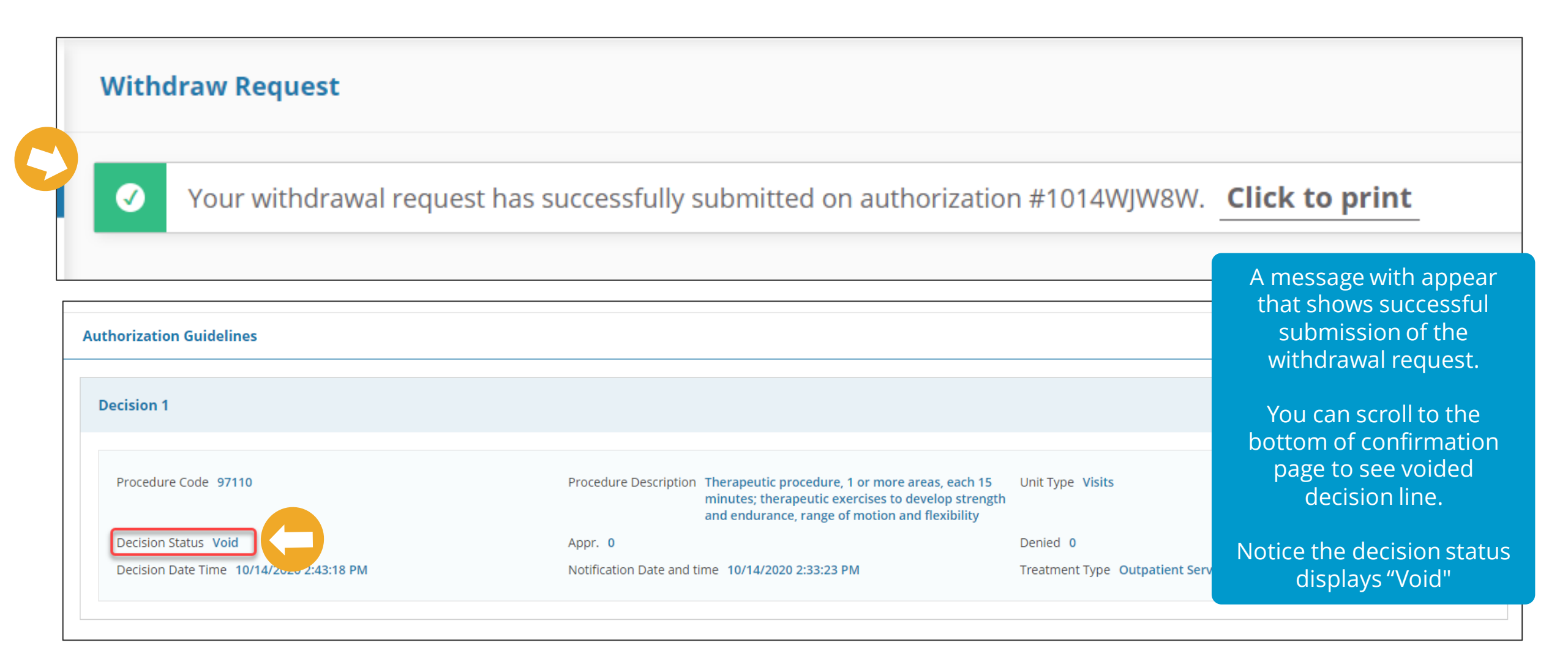

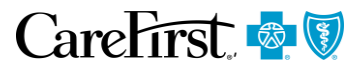

| Auth | Authorization List |              |             |                       |            | The withdrawn authorization<br>now appears with an N/A<br>status in the authorization list |        |   | on<br>list |   |
|------|--------------------|--------------|-------------|-----------------------|------------|--------------------------------------------------------------------------------------------|--------|---|------------|---|
|      | Inpatient          | Soutpatient  |             |                       |            |                                                                                            |        | _ |            |   |
|      | Auth ID #          | Created Date | Member Name | Plan Type             | Procedure  | e Date                                                                                     | Туре   | s | itatus     |   |
| ٥    | 1014WJW8W          | Oct 14, 2020 |             | Medicare<br>Advantage | Oct 19, 20 | 20                                                                                         | Office | Γ | J/A        | J |

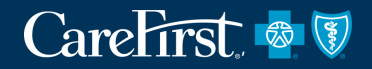

# VIEWING AND RESPONDING TO MESSAGES

## Accessing Messages from Dashboard

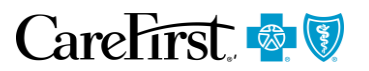

|                                                                                                    |                                             |                                    | Welcome jbateman_pp<br>Provider_Portal |
|----------------------------------------------------------------------------------------------------|---------------------------------------------|------------------------------------|----------------------------------------|
| E<br>Start a                                                                                                    | New Request           New Inpatient Request | New Outpatient Request             |                                        |
| Users can view<br>and respond to<br>Health Plan<br>messages<br>linked to<br>authorizations<br>using their NPI<br>or TIN. | ions in Progress                            | Outpatient Auth in Progress        |                                        |
| powered by                                                                                                    | View All Inpatient Authorizations           | View All Outpatient Authorizations | 7.00                                   |

#### **Viewing Messages**

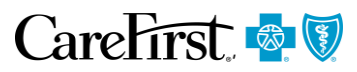

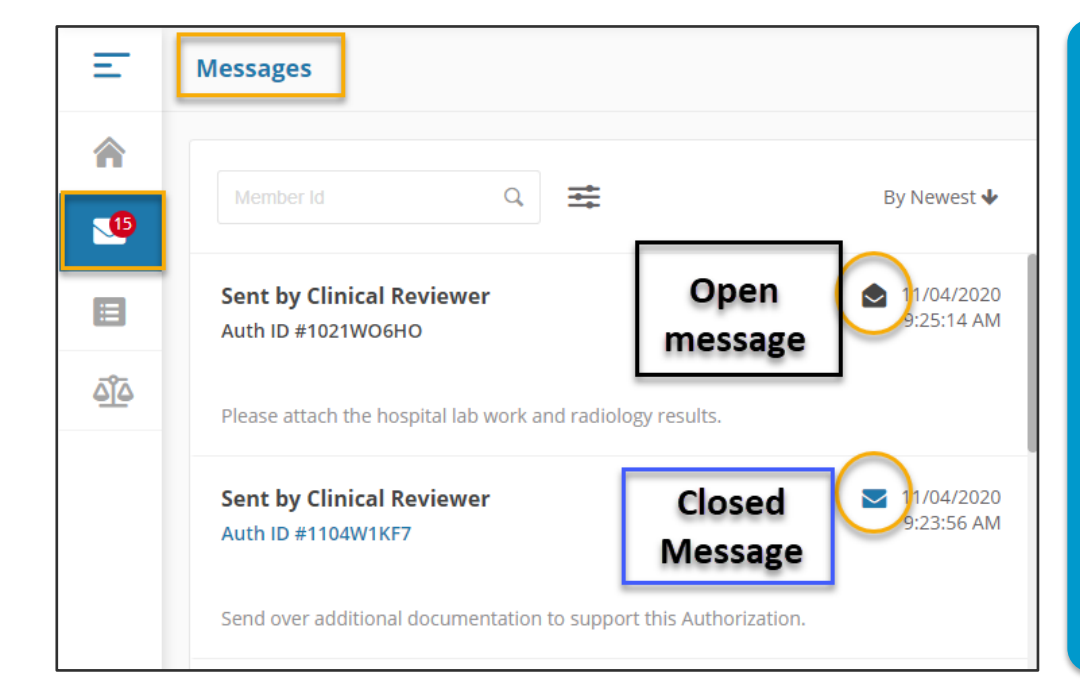

- Messages are sent to Providers via the Provider Portal Message tab
- Messages may be read by any user under the tax ID
- If a user opens a message and determines the message is not relevant to their work, they should CLOSE the message by clicking on the 'black open envelope'
- Once the message is re-closed, the message alert continues to display for the appropriate User to open and respond

| Authorization Messages                            |         |              | Compose             |
|---------------------------------------------------|---------|--------------|---------------------|
| Message                                           | Sent To | Sent By      | Sent On             |
| the clinical attached was blank; please re-submit |         |              | 10/19/2020 19:10:30 |
|                                                   |         | 1 - 1 of 1 💌 |                     |

#### **Responding to Messages**

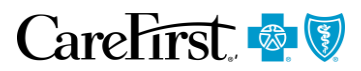

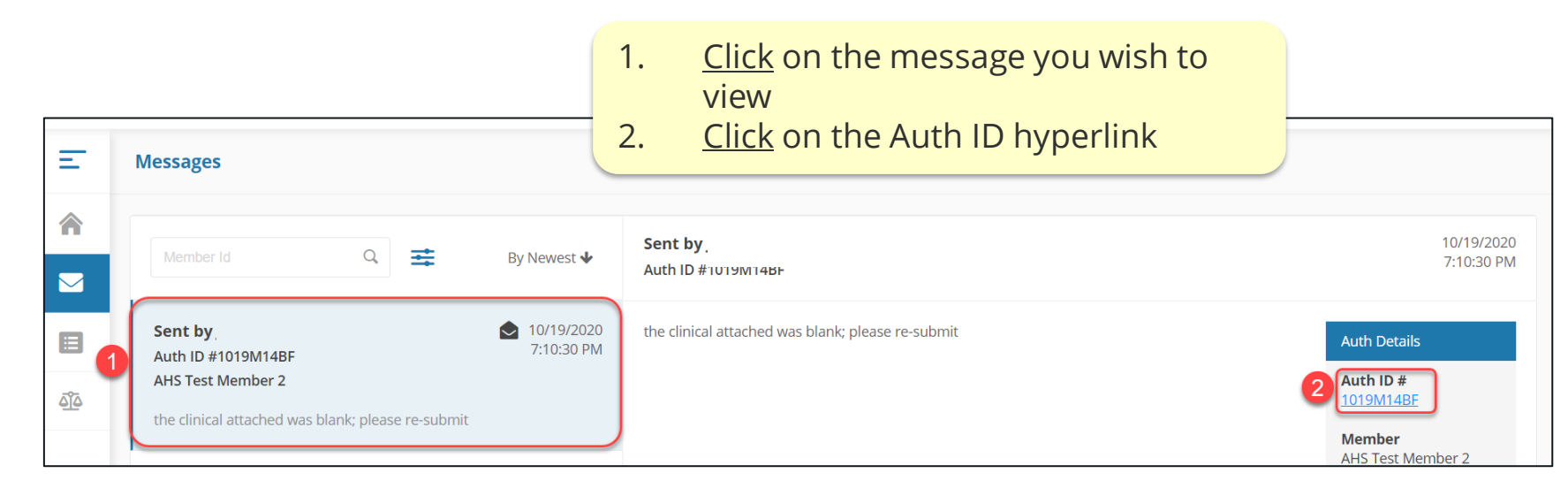

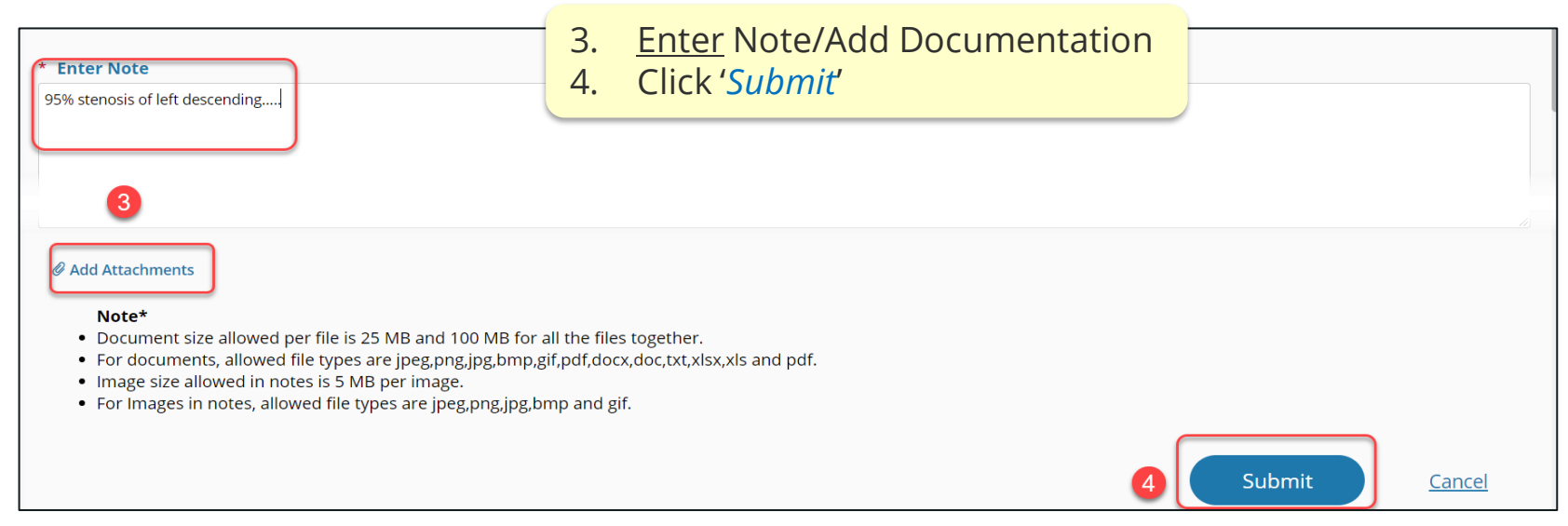

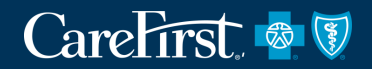

# RESOURCES

58

#### Resources

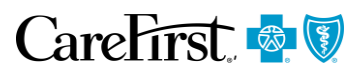

#### On-Demand training will be available in our Learning Library!

To access our Learning Library, go to provider.carefirst.com, hover over the *Resources* heading. Select '*The Center for Provider Education and Training*' under News/Training. Once there click on "Learning Library" to access our on-demand training

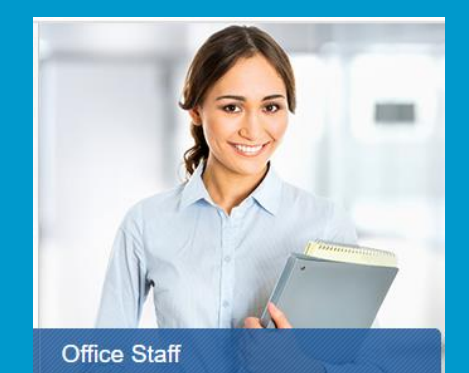

The Learning Library is a collection of elearning modules about various topics of interest to CareFirst providers and their office staff. Each module provides up-to-date formation that will make working with reFirst easier for you.

Learning Library Library FAQs

Training resources will include video walkthroughs of prior authorization process

| CareFirst 👰 🕅                                     |                             |                                   | Log in Search                   | С<br>С        |
|---------------------------------------------------|-----------------------------|-----------------------------------|---------------------------------|---------------|
| IME JOIN OUR NETWORKS                             | PROGRAMS/SERVICES RESOURC   | ES MANUALS AND GUIDES             |                                 |               |
|                                                   | Learning Library            | 1                                 |                                 |               |
| News/Training                                     | From this page, you can acc | ess all the CareFirst learning mo | dules designed specifically for | office staff. |
| → The Center for Provider<br>Education & Training | Jump To:                    |                                   |                                 |               |
| Solutions                                         | New Provider Training       |                                   |                                 |               |
| Webinars & Seminars                               |                             |                                   |                                 |               |
| For Providers                                     |                             |                                   |                                 |               |
| For Office Staff                                  |                             |                                   |                                 |               |
| Learning Library                                  | New Provider Training       |                                   |                                 |               |
| Learning Library FAQs                             |                             |                                   |                                 |               |
| $\rightarrow$ Newsletters                         | New Provider Introduction   | <u>n</u> ■<                       |                                 |               |
|                                                   | CareFirst On Call           |                                   |                                 |               |
| News Archives                                     | CareFirst Direct Eligibilit | <u>y</u> 🛋                        |                                 |               |
|                                                   | Claims Submission           |                                   |                                 |               |
| Quick Link                                        | CareFirst Direct Claims     | Status 🗨                          |                                 |               |
|                                                   | Corrected Claims            |                                   |                                 |               |

#### Direct Link to the Learning Library: https://provider.carefirst.com/providers/cpet/learning-library.page

#### **Provider Manual**

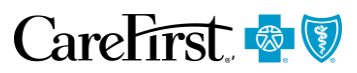

CareFirst.

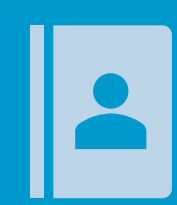

CareFirst has updated the provider manual to include information on our new Medicare Advantage product, which includes detailed information on Prior Authorizations.

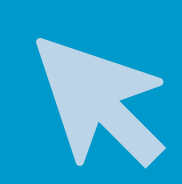

To access the Medicare Advantage section of the provider manual, go to: <u>https://provider.carefirst.com/carefirst-</u> <u>resources/provider/pdf/provider-manual-</u> <u>chapter-10-medicare-advantage.pdf</u>

# PROVIDER

#### **Medicare Advantage Prior Auth Requirements List**

## CareFirst 🗟 🕅

- CareFirst Medicare Advantage requires notification/prior authorization of certain services. This <u>list</u> contains notification/prior authorization requirements for inpatient and outpatient services.
- <u>Medicare Advantage Prior Authorization Requirements</u> (carefirst.com)

| CareFirst 💩 🕅                                                                                                    |                                                                                                    |                                                                                         | Log in S                                                                            | earch $\mathcal{O}$ |
|----------------------------------------------------------------------------------------------------|----------------------------------------------------------------------------------------------------|-----------------------------------------------------------------------------------------|-------------------------------------------------------------------------------------|---------------------|
| HOME JOIN OUR NETWORKS                                                                                                    | S PROGRAMS/SERVICES                                                                                                    | RESOURCES MANUALS /                                                                     | AND GUIDES                                                                          | *                   |
| Medical                                                                                                    | Dental                                                                                                    | Pharmacy                                                                                | Care Management                                                                     | Wellness/Incentives |
| Electronic Capabilities<br>Medical Policy<br>Pre-Cert/Pre-Auth (In-<br>Network)<br>Pre-Cert/Pre-Auth (Out-<br>of-Area)<br>Medical Forms<br>Medical News | Dental Overview<br>tal Electronic<br>bilities<br>al NPI & Payer<br>Dental Clinical Criteria<br>Dental Forms<br>Dental News<br>Dental Seminar Video<br>Dental Wellness | Pharmacy Exception<br>Requests<br>Pharmacy Resources<br>Pharmacy Prior<br>Authorization | PCMH<br>PCMH News<br>Quality & Affordability<br>Clinical Resources<br>Profile Score | Blue Rewards        |

#### CareFirst 💿 🕅 Medicare Advantage

#### Medicare Advantage Prior Authorization Requirements

This list contains prior authorization requirements for Medicare Advantage for inpatient and outpatient services.

| Procedure/Service                                                                                                    | Comments                                         |
|----------------------------------------------------------------------------------------------------|--------------------------------------------------|
| Inpatient Hospital—Acute                                                                                                    |                                                  |
| Residential Behavioral Health                                                                                                    |                                                  |
| Skilled Nursing Facility                                                                                                    |                                                  |
| Outpatient Rehabilitation—<br>(PT/OT/ST, TMS, Electroconvulsive Therapy)                                                                                                    | PT/OT/ST—No auth<br>required for first 12 visits |
| Procedure/HCPCS Codes:<br>92507, 92508, 92521, 92522, 92523, 92524, 92597, 92607, 92608, 92609,<br>95992, 96105, 96110, 96112, 96113, 96125, 97012, 97014, 97016, 97018,<br>97022, 97024, 97028, 97032, 97033, 97034, 97035, 97036, 97039, 97110,<br>97112, 97113, 97116, 97124, 97129, 97130, 97139, 97140, 97150, 97161,<br>97152, 97163, 97164, 97165, 97166, 97167, 97168, 97530, 97533, 97535,<br>97537, 97542, 97755, 97755, 97760, 97761, 97763, 97799, G0283, 90867,<br>90868, 90869, 90870 |                                                  |
| Partial Hospitalization                                                                                                    |                                                  |
| Revenue Codes:<br>0912, 0913                                                                                                    |                                                  |
| Home Health                                                                                                    | No auth required for first                       |
| Procedure/HCPCS Codes:<br>G0179, G0180                                                                                                    | 12 visits                                        |
| Revenue Codes:<br>0261, 0421, 0431, 0441, 0551, 0561, 0571, 0581                                                                                                    |                                                  |
| Attended Sleep Studies                                                                                                    |                                                  |
| Procedure/HCPCS Codes:<br>95782, 95783, 95805, 95807, 95808, 95810, 95811                                                                                                    |                                                  |
| Podiatry Services                                                                                                    |                                                  |
| Procedure/HCPCS Codes:<br>11055, 11056, 11057, 11719, 11720, 11721, G0127                                                                                                    |                                                  |

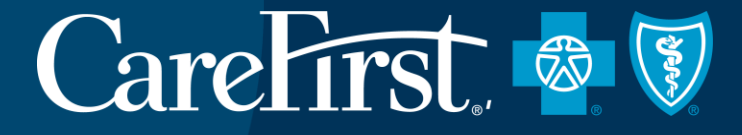

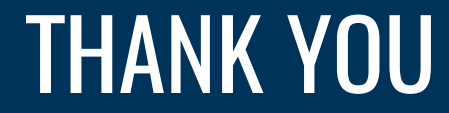

For more information, contact

YOUR PROVIDER RELATIONS REPRESENTATIVE